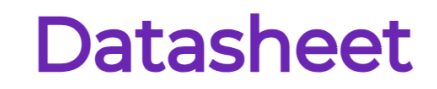

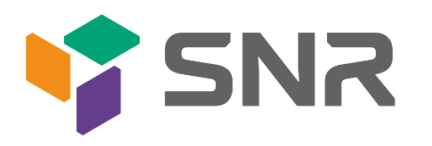

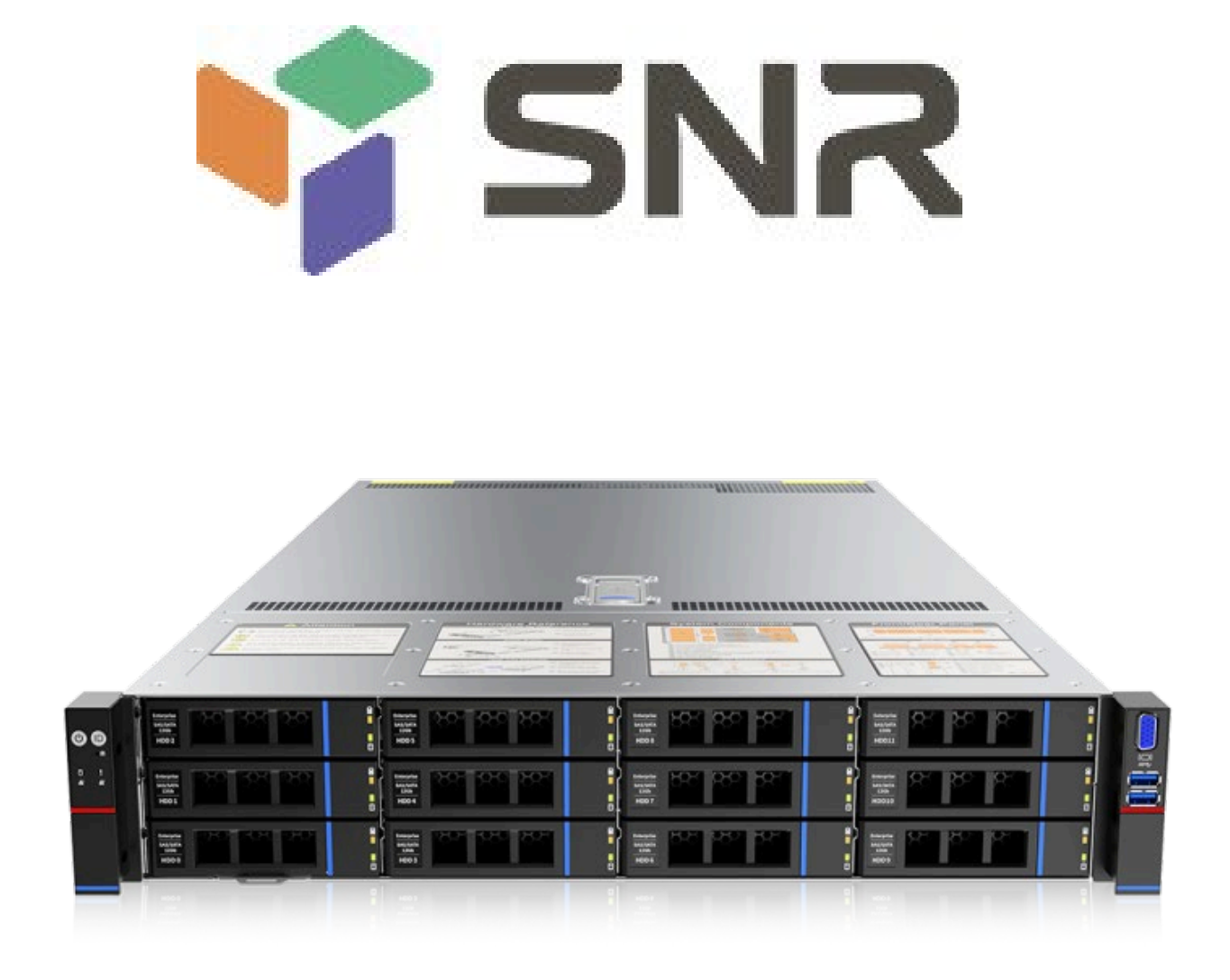

# SNR-RS-G4 User Manual

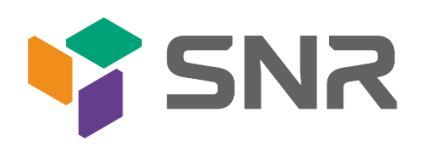

# Foreword

This manual is the product technical manual for the SNR platform 2U model servers. It primarily provides an introduction and explanation of the product's appearance, structure, hardware installation, and basic configuration.

Please note that this manual is intended for reference and research purposes for professional technical personnel. The installation and maintenance of this product should only be performed by experienced technical personnel.

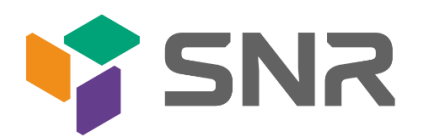

### Contents

| Foreword                               | 2  |
|----------------------------------------|----|
| 1. Product Introduction                | 5  |
| 1.1 Product Overview                   | 5  |
| 1.2 Product Structure                  | 6  |
| 1.3 Logical Structure                  | 7  |
| 1.4 Product Specifications             | 8  |
| 2. Hardware Description                | 10 |
| 2.1 Front Panel                        | 10 |
| 2.1.1 Appearance                       | 10 |
| 2.1.2 Indicator lights and buttons     | 11 |
| 2.1.3 Interface                        | 12 |
| 2.2 Rear Panel                         | 13 |
| 2.2.1 Appearance                       | 13 |
| 2.2.2 Indicator lights and buttons     | 13 |
| 2.2.3 Interface                        | 14 |
| 2.3 Processor                          | 15 |
| 2.4 Memory                             | 16 |
| 2.4.1 Memory slot location             | 16 |
| 2.4.2 Memory Compatibility Information | 17 |
| 2.5 Storage                            | 17 |
| 2.5.2 Hard drive serial number         | 18 |
| 2.5.3 Hard drive status indicator      | 19 |
| 2.6 Power Supply                       | 19 |
| 2.7 Fans                               | 20 |
| 2.8 I/O Expansion                      | 21 |
| 2.8.1 PCIe slot location               | 21 |
| 2.8.2 PCIe slot description            | 21 |
| 2.8.3 PCIe Expansion Module            | 22 |
| 2.9 PCBA                               | 24 |
| 2.9.1 Motherboard                      | 24 |
| 2.9.2 Hard drive backplane             | 26 |
| 3. Installation Instructions           | 31 |
| 3.1 Chassis Top Cover Installation     | 31 |
| 3.2 Installation of Accessories        | 31 |
| 3.2.1 CPU installation                 | 31 |
| 3.2.2 Memory installation              | 33 |
| 3.2.3 Server slide rail installation   | 34 |
| Configuration Instructions             | 36 |
| 4.1 Initial Configuration              | 36 |
| 4.1.1 Power on and start               | 36 |
| 4.1.2 Initial data                     | 38 |
| 4.1.3 Configure BIOS                   | 38 |
| 4.1.4 Configure BMC                    | 40 |
| Appendix                               | 45 |

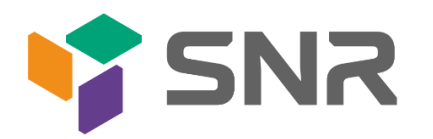

| Front Panel Indicator Lights Alarm | . 45 |
|------------------------------------|------|
| IPMI Connection Failure            | . 46 |

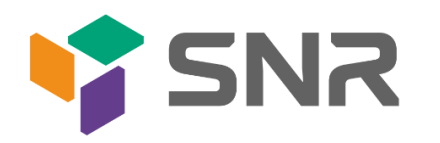

## **1. Product Introduction**

## 1.1 Product Overview

SNR-RS-G4 Series 2U Dual-socket Rack-Mount Server is a new generation of versatile 2U dual-socket rack-mount servers launched by SNR to meet the needs of the Internet, IDC (Internet Data Center), cloud computing, enterprise markets, and telecom business applications. It is suitable for core IT operations, cloud computing virtualization, high-performance computing, distributed storage, large-scale data processing, enterprise or telecom business applications, and other complex workloads. This server features low power consumption, strong expandability, high reliability, easy management, and deployment. Its main configurations include:

- Supports 2 Intel Xeon Scalable processors of the 4th generation.
- Supports 32 DIMM DDR5 memory slots.
- Offers three panel chassis options: 8x3.5", 12x3.5", and 25x2.5" hard drive bays.
- The rear window supports expanding with 4x3.5" or 4x2.5" hard drive slots.
- Supports a maximum of 12 PCIe expansion slots, which can be used for expanding GPU cards, network cards, etc.

The physical illustration of the server with a 12-drive configuration is shown below:

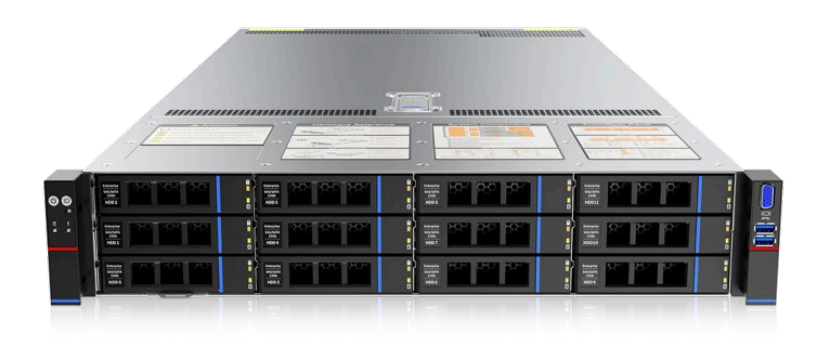

Front view 1-1

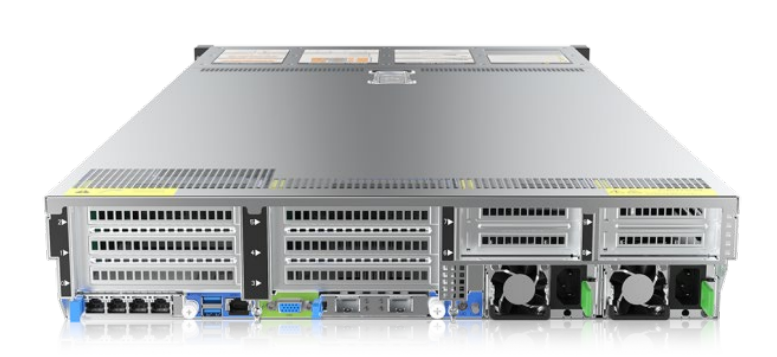

Rear view 1-2

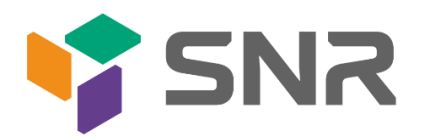

## 1.2 Product Structure

SNR-SR 2U Eagle Stream 2U Dual-Socket Server has variations in configuration based on different requirements. Taking the 8-drive model as an example, the description of various components of the server is as shown in the following diagram:

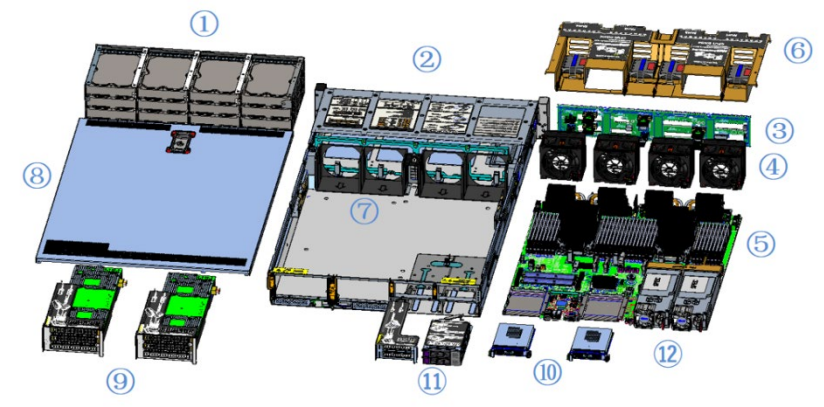

Structure diagram 1-3

| No. | Name               | No. | Name                    |  |  |  |
|-----|--------------------|-----|-------------------------|--|--|--|
| 1   | Hard Drive         | 7   | Fan Bracket             |  |  |  |
| 2   | Hard Drive Bracket | 8   | Bottom Plate            |  |  |  |
|     | Module             |     |                         |  |  |  |
| 3   | Backplane Assembly | 9   | Full-Height PCIe Module |  |  |  |
| 4   | Fan Module         | 10  | OCP3.0                  |  |  |  |
| 5   | Memory Module      | 11  | Half-Height PCIe Module |  |  |  |
| 6   | Air Guide Module   | 12  | Power Module            |  |  |  |

Table 1-1

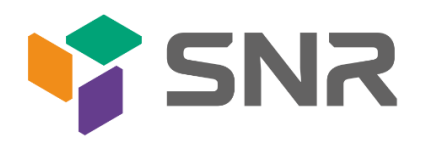

## 1.3 Logical Structure

The logic of the SNR-RS-G4 Series Dual-Socket Rack-Mount Server is as shown in the following diagram:

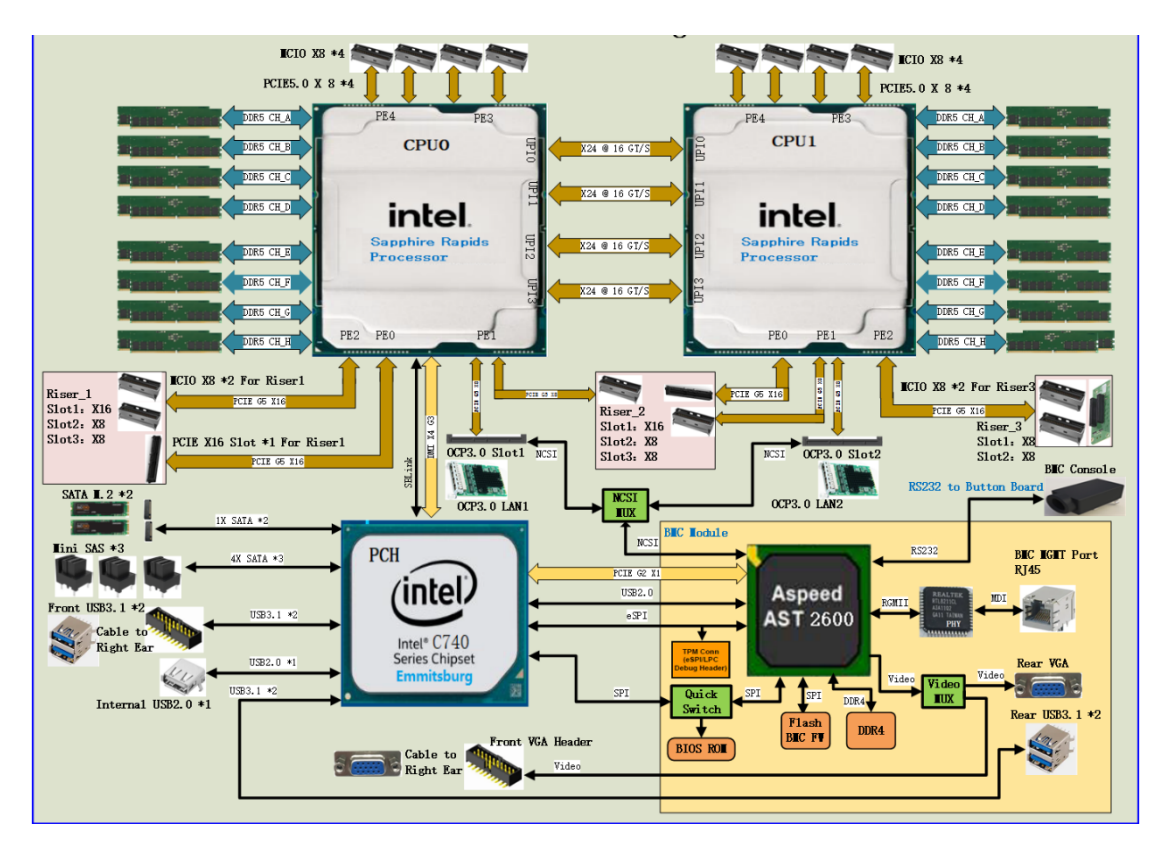

Motherboard logic block diagram 1-4

- The CPU adopts the 4th generation Intel Xeon Scalable processor, LGA4677 socket.
- Each CPU supports 8 channels, and each channel supports 2 DDR5 RDIMM/LRDIMM memory modules.
- Onboard 2 M.2 slots (only support 22110 size), supporting SATA signals only.
- The motherboard integrates 1 Gigabit Ethernet port using the I350 chip from the PCH.
- The PCH (Platform Controller Hub) uses the INTEL C740 series chipset.
- The BMC (Baseboard Management Controller) chip uses the AST2600 control chip from ASPEED for IPMI remote management. It includes a VGA output port, a dedicated Gigabit RJ45 management port, and a connection to the PCH through RMII/NCSI.

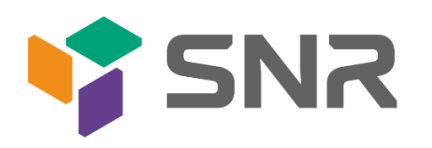

## 1.4 Product Specifications

| Product Series                   | SNR-SR2408RS                                                                                                    | SNR-SR2425RS                                                                                                    |                                                                                                    |  |  |  |  |  |  |  |
|----------------------------------|----------------------------------------------------------------------------------------------------|----------------------------------------------------------------------------------------------------|----------------------------------------------------------------------------------------------------|--|--|--|--|--|--|--|
| Product Type                     | 2U 8-bay                                                                                                    | 2U 12-bay 2U 25-bay                                                                                                    |                                                                                                    |  |  |  |  |  |  |  |
| System Size                      | 799*433.4*87.6mm (depth                                                                                                    | n*width*height)                                                                                                    |                                                                                                    |  |  |  |  |  |  |  |
| Processor                        | Supports 1 or 2 4th generation Intel® Xeon® Scalable processors                                                                                                    |                                                                                                    |                                                                                                    |  |  |  |  |  |  |  |
| Memory                           | 32 DDR5 memory slots, supporting DDR5 RDIMM-3DS/RDIMM 4400/4800 MHz; the maximum capacity of a single slot is 256GB, and the maximum memory capacity is 8TB                                           |                                                                                                    |                                                                                                    |  |  |  |  |  |  |  |
| Internal Storage<br>Interface    | 3 MiniSAS HD interfaces,                                                                                                    | 2 SATA M.2 interfaces (2                                                                                                    | 2110 size)                                                                                                    |  |  |  |  |  |  |  |
| External Hard<br>Drive           | Front: 8 hot-swappable<br>3.5/2.5-inch SAS/SATA<br>hard drives.<br>Rear: Optional support<br>for up to 2 sets of 2×3.5-<br>inch hard drive modules<br>and 2 sets of 2×2.5-inch<br>hard drive modules. | Front: 12 hot-swappable<br>3.5/2.5-inch<br>SAS/SATA/U.2 hard<br>drives.<br>Rear: Optional support<br>for up to 2 sets of 2×3.5-<br>inch hard drive modules<br>or 2 sets of 2×2.5-inch<br>hard drive modules.                                                                                       | Front: 25 hot-swappable<br>2.5-inch SAS/SATA hard<br>drives.<br>Rear: Optional support<br>for up to 2 sets of 2×3.5-<br>inch hard drive modules<br>or 2 sets of 2×2.5-inch<br>hard drive modules. |  |  |  |  |  |  |  |
|                                  | Front: 1 VGA, 2 USB 3.0                                                                                                    |                                                                                                    |                                                                                                    |  |  |  |  |  |  |  |
| External Ports                   | Rear: 1 VGA, 1 COM port                                                                                                    | , 2 USB 3.0, 1 RJ45 Gigal                                                                                                    | oit Management port                                                                                                    |  |  |  |  |  |  |  |
| PCIE Expansion<br>Form           | 6 Full-Height PCIe slots, 4                                                                                                    | Half-Height PCIe slots, 2                                                                                                    | 2 OCP 3.0 slots.                                                                                                    |  |  |  |  |  |  |  |
| PCIE Expansion<br>Specifications | Riser1/2:<br>1 Full-Height PCIe 5.0 x10<br>x16<br>Riser3/4:<br>2 Half-Height PCIe 5.0 x8<br>OCP: 2*OCP 3.0(PCIe 5.                                                                                    | 6, 2 Full-Height PCIe 5.0<br>, 1 Half-Height PCIe 5.0 x8)                                                                                                    | x8, 2 Full-Height PCIe 5.0<br>x16                                                                                                    |  |  |  |  |  |  |  |
| Safety                           | Supports TPM module                                                                                                    |                                                                                                    |                                                                                                    |  |  |  |  |  |  |  |
| Power Supply                     | Supports AC 220V Redu<br>1300W, 1600W, and 2200<br>Supports High-Voltage DC<br>1300W.<br>Supports Low-Voltage DC                                                                                      | Supports AC 220V Redundant Power Supply with options for 550W, 800W,<br>1300W, 1600W, and 2200W (Adapted based on actual power needs).<br>Supports High-Voltage DC 240V to 336V with options for 550W, 800W, and<br>1300W.<br>Supports Low-Voltage DC -48V with options for 550W, 800W, and 1300W. |                                                                                                    |  |  |  |  |  |  |  |
| Fan                              | specifications                                                                                                    | pie N+1 redundant fans                                                                                                    | s, supporting 8038/8056                                                                                                    |  |  |  |  |  |  |  |
| IPMI                             | IPMI 2.0                                                                                                    | IPMI 2.0                                                                                                    |                                                                                                    |  |  |  |  |  |  |  |

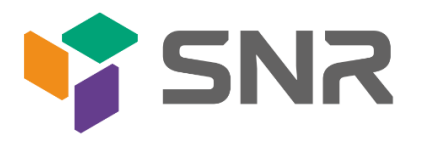

| Management<br>Port                      | 1 dedicated RJ45 management port                                                                                                    |
|-----------------------------------------|----------------------------------------------------------------------------------------------------|
| RoHS                                    | Compliant with RoHS2.0                                                                                                    |
| Working<br>Temperature&<br>Humidity     | Temperature 5°C~35°C/humidity 20%~80% RH non-condensing                                                                                                    |
| Storage Temper-<br>ature& Humidi-<br>ty | <ul> <li>Short-term storage (≤72 hours): Temperature -40°C ~ 70°C / Humidity 20%</li> <li>~ 90% RH (non-condensing, including packaging)</li> <li>Long-term storage (&gt;72 hours): Temperature 20°C ~ 28°C / Humidity 30%</li> <li>~ 70% RH (non-condensing, including packaging)</li> </ul> |

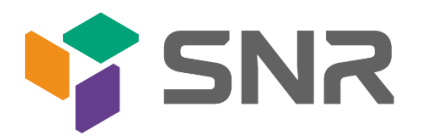

# 2. Hardware Description

## 2.1 Front Panel

- 2.1.1 Appearance
  - 8x3.5-inch hard drive configuration

| <b>©</b> © | 4)<br>•••••••••••••••••••••••••••••••••••• |
|------------|--------------------------------------------|
|            |                                            |
|            |                                            |

### Figure 2-1

| No.         | Name                               | No. | Name                |  |  |  |  |  |  |  |  |  |
|-------------|------------------------------------|-----|---------------------|--|--|--|--|--|--|--|--|--|
| 1           | DVD optical drive                  | 3   | USB3.0 interface    |  |  |  |  |  |  |  |  |  |
| 2           | VGA interface                      | 4   | 3.5-inch hard drive |  |  |  |  |  |  |  |  |  |
| x3.5-inch h | x3.5-inch hard drive configuration |     |                     |  |  |  |  |  |  |  |  |  |

12x3.5-inch hard drive configuration ۲

| 00 |                                |  |  |  | Q | -2         |
|----|--------------------------------|--|--|--|---|------------|
|    | <u>8168318836838</u>           |  |  |  |   | <b>-</b> 3 |
|    | SIESAKSIESIKI<br>SIESAKSIESIKI |  |  |  |   |            |

Figure 2-2

| No. | Name                | No. | Name             |
|-----|---------------------|-----|------------------|
| 1   | 3.5-inch hard drive | 3   | USB3.0 interface |
| 2   | VGA interface       |     |                  |

Table 2-2

25x2.5-inch hard drive configuration

|           | Hon        |     | i Bah     | H a H | E A R    | E a R       | E a H | No. H       | E . N | H a H     | Hto H        | Hu H | Hu | Eta F     | Eu H      | Hits H | En H      | Ha h      | Hto Fi | Ho H        | Hall      | Hall       | <b>H</b> 22 <b>H</b> | Ez T | Haff | 10 | 1  |
|-----------|------------|-----|-----------|-------|----------|-------------|-------|-------------|-------|-----------|--------------|------|----|-----------|-----------|--------|-----------|-----------|--------|-------------|-----------|------------|----------------------|------|------|----|----|
| 00        |            |     |           |       |          |             |       |             |       |           |              |      |    |           |           |        |           |           |        |             |           |            |                      |      |      |    | -2 |
| 1 0       |            | 68  | <u>80</u> | 68    |          | 60          | 88    | 68          |       |           |              |      |    |           |           |        |           |           |        | 88          | 60        |            |                      | 68   |      |    |    |
|           |            |     |           |       |          |             |       |             |       |           |              |      |    |           |           |        |           |           |        |             |           |            |                      |      |      |    | -3 |
| $\square$ | <u>5</u> 2 | 100 | <u>\$</u> | ģ     | <u>ģ</u> | <u>i</u> gô | ģ     | <u>19</u> 0 | 100   | <u>50</u> | 1 <u>0</u> 0 | 100  | 20 | <u>20</u> | <u>30</u> | 20     | <u>20</u> | <u>50</u> | ĝ      | <u>1</u> 20 | <u>\$</u> | <u>100</u> | <u>50</u>            | ģô   | 20   |    | 1  |
|           | h          | h   | h         | h     | h        | h           |       | h           | h     | h         | h            | h    | h  | h         | h         | H      | h         | h         | h      | h           | h         | h          | h                    | h    | H    |    |    |
|           |            |     |           | 님     | 브        | 님           | 님     | 님           |       | 타         | 님            | 님    |    |           | 님         | 님      | 님         | 造         | 님      |             | 브         | 님          | 님                    | 님    | 닖    |    |    |

Figure 2-3

| No. | Name                | No. | Name             |
|-----|---------------------|-----|------------------|
| 1   | 2.5-inch hard drive | 3   | USB3.0 interface |
| 2   | VGA interface       |     |                  |

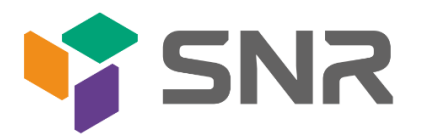

## 2.1.2 Indicator lights and buttons

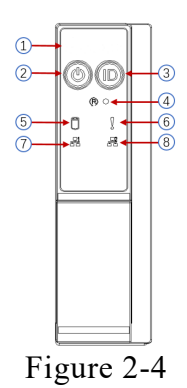

| No.  | Indicator light/b      | utton                                                                                                    | No.                                                                                                    | Indicator light/button                                                                                                    |  |
|------|------------------------|----------------------------------------------------------------------------------------------------|----------------------------------------------------------------------------------------------------|----------------------------------------------------------------------------------------------------|--|
| 1    | Power switch button/   | indicator                                                                                                    | 5                                                                                                    | System Alarm Indicator                                                                                                    |  |
| 2    | UID button/indi        | cator                                                                                                    | 6                                                                                                    | Network port 1 connection status                                                                                                    |  |
|      |                        |                                                                                                    |                                                                                                    | indicator                                                                                                    |  |
| 3    | Reset server bu        | tton                                                                                                    | 7                                                                                                    | Network port 2 connection status                                                                                                    |  |
|      |                        |                                                                                                    |                                                                                                    | indicator                                                                                                    |  |
| 4    | Hard drive indic       | ator                                                                                                    | -                                                                                                    | -                                                                                                    |  |
|      | × 11 11 11             | LED sta                                                                                                    | tus description                                                                                                    |                                                                                                    |  |
| Logo | Indicator light/button |                                                                                                    | Si                                                                                                    | tatus description                                                                                                    |  |
|      | Power Indicator        | Green (stea<br>normally.<br>Green (blin<br>Green off: 7<br>Power butto<br>Press the bu<br>down norm<br>Press and h<br>force the se<br>Press the bu | n of the power indicator light:<br>idy on): Indicates that the device has been powered on<br>lking): Indicates that the device is in standby.<br>Indicates that the device is not powered on.<br>on description:<br>utton shortly in the power-on state, and the OS will shut<br>hally.<br>nold the button for 6 seconds in the power-on state to<br>erver to power off. |                                                                                                    |  |
|      | UID button/indicator   | The UID but<br>to be operation<br>manually proceedings<br>command.<br>Description<br>Blue (stead<br>Off: Indication<br>UID button<br>positioning   | atton/indicator in<br>ted, and the ind<br>ressing the UID<br>n of UID indicat<br>y on/blinking):<br>tes that the serv<br>description: Sh<br>light.                                                                                                    | is used to conveniently locate the server<br>icator can be turned off or on by<br>button or remotely controlling the BMC<br>tor light:<br>Indicates that the server is located.<br>ver is not located.<br>nort press this button to turn on/off the |  |
| R    | Reset server button    | Press to res                                                                                                    | start the server                                                                                                    |                                                                                                    |  |

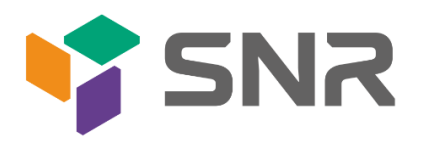

| Hard drive indicator                           | Blinking green light: The hard drive is operating normally                                                                                                    |
|------------------------------------------------|----------------------------------------------------------------------------------------------------|
| System Alarm<br>Indicator                      | System warning indicator. Including system alarms, fan alarms, power supply alarms, etc., which can be viewed through the IPMI management software                                                                                                    |
| Network port<br>connection status<br>indicator | Corresponds to the Ethernet port indicator of the network card.<br>Green (steady on): Indicates that the network port is connected<br>normally.<br>Off: Indicates that the network port is not in use or faulty.<br>Note: Corresponds to two 1GE network ports on the motherboard. |
| Network port<br>connection status<br>indicator | Corresponds to the Ethernet port indicator of the network card.<br>Green (steady on): Indicates that the network port is connected<br>normally.<br>Off: Indicates that the network port is not in use or faulty.<br>Note: Corresponds to two 1GE network ports on the motherboard. |

Table 2-4

### 2.1.3 Interface

• Interface location

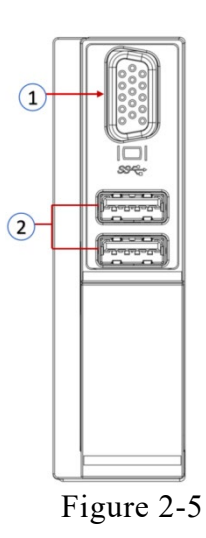

| No. | Name          | No. | Name              |
|-----|---------------|-----|-------------------|
| 1   | VGA interface | 2   | USB 3.0 interface |

- Table 2-5
- Interface description

| Name      | Туре     | Quantity | Description                        |  |  |
|-----------|----------|----------|------------------------------------|--|--|
| VGA       | DD15     | 1        | Used for connecting display        |  |  |
| interface | DBI3     | 1        | terminals, such as monitors or KVM |  |  |
| USB       | LICD 2 0 | ſ        | For accessing USD devices          |  |  |
| interface | 036 3.0  | Z        | For accessing USB devices          |  |  |

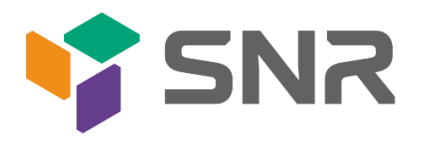

## 2.2 Rear Panel

- 2.2.1 Appearance
  - Appearance of the rear panel

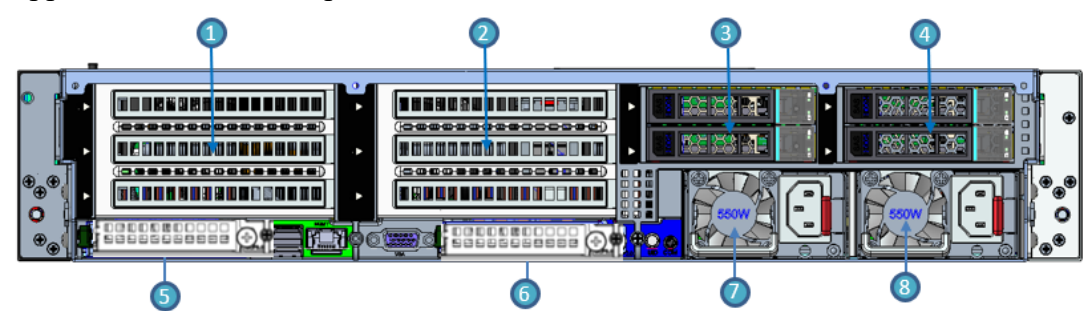

Figure 2-6

| No. | Name                  | No. | Name                  |  |  |  |  |  |  |
|-----|-----------------------|-----|-----------------------|--|--|--|--|--|--|
| 1   | Riser1 module         | 2   | Riser2 module         |  |  |  |  |  |  |
| 3   | Riser3 module         | 4   | Riser4 module         |  |  |  |  |  |  |
| 5   | OCP network card slot | 6   | OCP network card slot |  |  |  |  |  |  |
| 7   | Power module 1        | 8   | Power module 2        |  |  |  |  |  |  |
|     | Table 2-7             |     |                       |  |  |  |  |  |  |

• 1. Riser1/Riser2/Riser3/Riser4can be selected for either the rear hard drive module or the PCIe Riser module.

### 2.2.2 Indicator lights and buttons

Note:

• Rear Panel Indicators

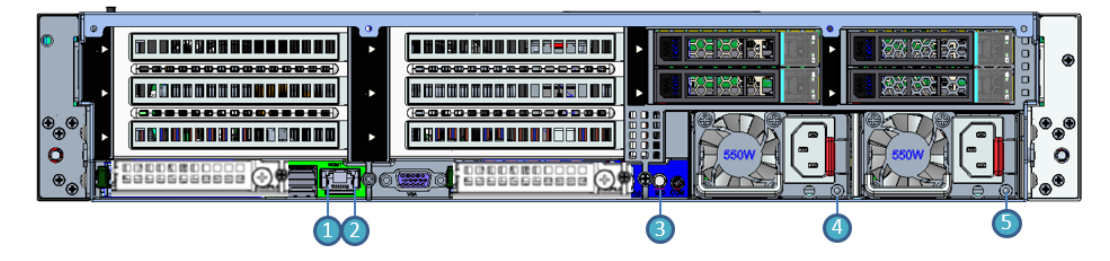

Figure 2-7

| No. | Name                        | No.        | Name                    |
|-----|-----------------------------|------------|-------------------------|
| 1   | Management network port     | 2          | Management network port |
|     | data transmission status    |            | connection status       |
|     | indicator light             |            | indicator light         |
| 3   | UID button                  | 4          | Power module indicator  |
|     |                             |            | light                   |
| 5   | Power module indicator ligh | _          | -                       |
|     | TT 11                       | <b>1</b> 0 |                         |

Table 2-8

• Description of Power Module Indicators

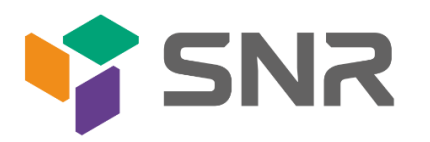

| Indicator<br>light/button | Status description                                                                                                    |
|---------------------------|----------------------------------------------------------------------------------------------------|
|                           | Green (steady on): Indicates that the input and output<br>are normal.<br>Orange (steady on): Indicates that the AC power cord                                                                                     |
|                           | is unplugged or the power module is missing, and only<br>one parallel-connected power module has AC input;<br>the power module failure causes the output to be<br>turned off, such as OVP, OCP, fan failure, etc. |
| Power module<br>indicator | Green (1Hz/blinking): Indicates that the input is<br>normal, the voltage is too low (less than 12V) or the<br>power supply is in the intelligent standby mode.                                                    |
|                           | Green (2Hz/blinking): Indicates the firmware is undergoing online upgrade.                                                                                                    |
|                           | Orange (1Hz/blinking): Indicates continuous power<br>warning events during power operation, such as high<br>temperature, high power, or large current.                                                            |
|                           | Off: Indicates no AC power input.                                                                                                    |

Table 2-9

### 2.2.3 Interface

• rear panel interface

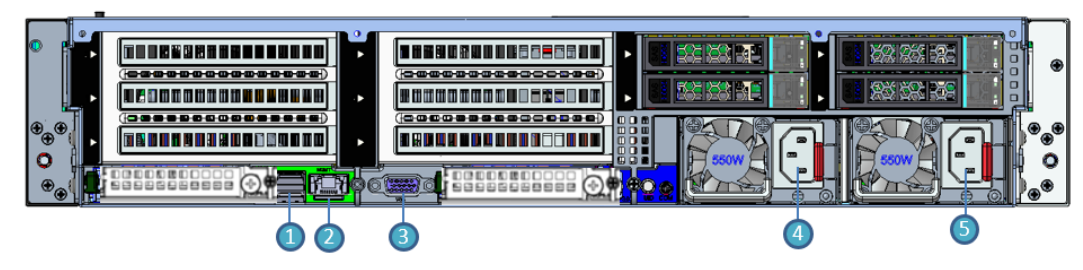

Figure 2-8

| No. | Name               | No.     | Name                    |
|-----|--------------------|---------|-------------------------|
| 1   | USB3.0 interface   | 2       | Management network port |
| 3   | VGA                | 4       | Power module power      |
|     |                    |         | supply interface        |
| 5   | Power module power | -       | -                       |
|     | supply interface   |         |                         |
|     | T                  | 11 0 10 |                         |

Table 2-10

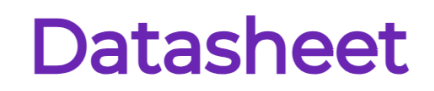

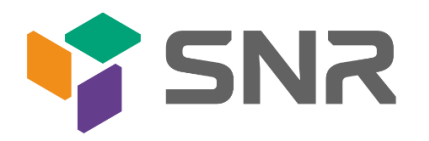

## 2.3 Processor

- Supports 1 or 2 Intel 4th generation Xeon Scalable CPU.
- When configuring with 1 processor, it should be installed in CPU 0 position.
- Processors installed in the same server must have the same model.
- For specific optional system configurations, please consult SNR sales.
- Processor positions are as shown in the following diagram:

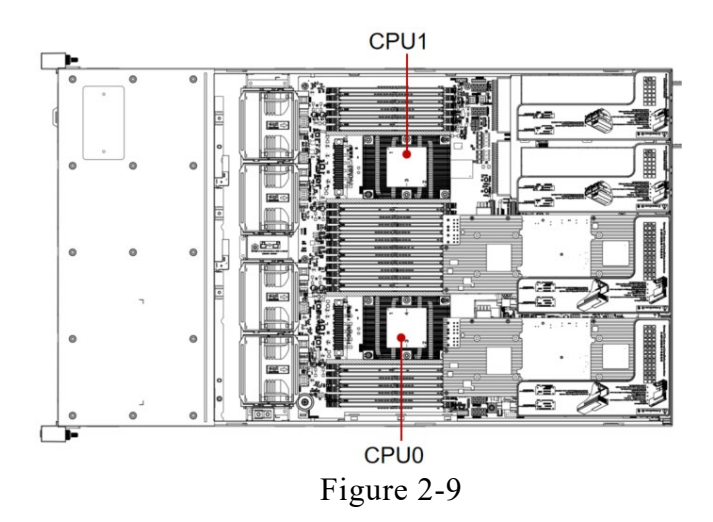

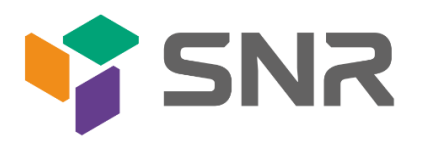

## 2.4 Memory

### 2.4.1 Memory slot location

This motherboard adopts the Intel Eagle Stream platform. Each CPU supports 8 channels, and each channel supports 2 DDR5 memories. The motherboard can support 32 DIMM DDR5 memories. When inserting only one memory, prioritize A0, B0, C0, D0, E0, F0, G0, H0 (memory slots with blue plastic color). It supports DDR5 ECC RDIMM/RDIMM-3DS server memory. The positions are as shown in the following diagram:

• memory slot location

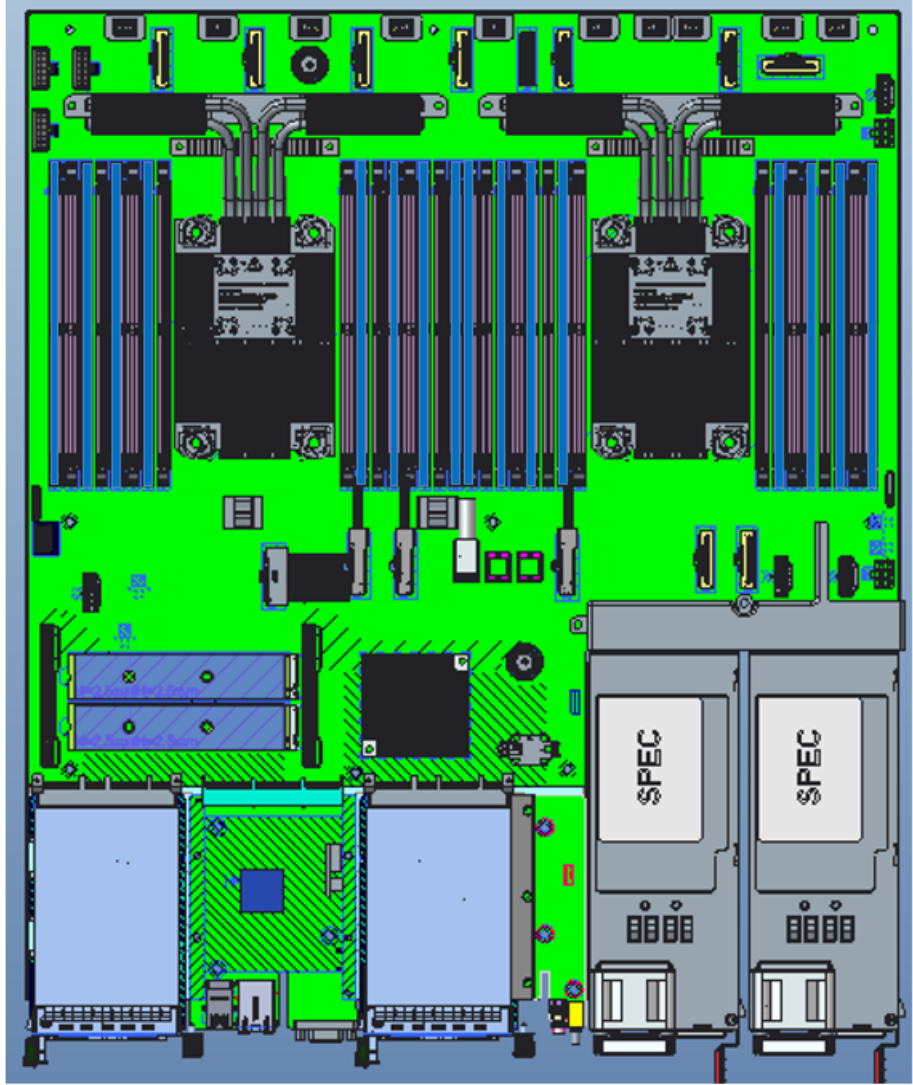

Figure 2-10

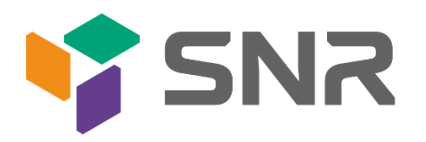

### 2.4.2 Memory Compatibility Information

The motherboard supports DDR5 RDIMM/RDIMM-3DS server memory, and the memory frequency is supported at 4400/4800MHz:

Note:

- The same server must use the same model of DDR5 memory, and the operating speed of all memories must be the same, with the speed value being the minimum of the following:
- The memory speed supported by the specific CPU.
- The maximum operating speed of the specific memory configuration.
- Different types (RDIMM, RDIMM-3DS) and different specifications (capacity, bit width, rank, height, etc.) of DDR5 memory are not compatible for mixed use.
- Intel Xeon Scalable processors of different models support different maximum memory capacities.

## 2.5 Storage

### 2.5.1 Hard drive configuration

| Configuration                                                             | Maximum Front Hard<br>Drives (units)                                                       | Maximum Rear Hard Drives (units)                                                                                                    | Note                                                                                                    |
|---------------------------------------------------------------------------|--------------------------------------------------------------------------------------------|----------------------------------------------------------------------------------------------------|----------------------------------------------------------------------------------------------------|
| 8 x 3.5-inch<br>Hard Drives<br>Direct Pass-<br>through<br>Configuration 1 | Front Hard Drives (8 x<br>3.5/2.5)–Slots 0 to 7<br>support only SAS/SATA<br>Hard Drives    | Riser1 module(2x3.5/2.5)*2<br>-Supports SAS/SATAhard drives<br>Riser2 module(2x3.5/2.5)* 2<br>-Supports SAS/SATAhard drives<br>Riser3 module(2x2.5)*2<br>-Supports NVMe/SAS/SATAhard<br>drives<br>Riser4 module(2x2.5)* 2<br>-Supports NVMe/SAS/SATAhard<br>drives | SAS hard drives<br>require the<br>selection of a SAS<br>pass-through card<br>or RAID card for<br>support.                                              |
| 12x3.5-inch<br>Hard Drives<br>Direct Pass-<br>through<br>Configuration 1  | Front Hard<br>Drives(12x3.5/2.5)<br>–Slots 0 to 11 support<br>only SAS/SATA hard<br>drives | Riser2 module(2x3.5/2.5)*2<br>-Supports only SAS/SATA hard<br>drives<br>Riser3 module(2x2.5)*2<br>-Supports NVMe/SAS/SATA hard<br>drives<br>Riser4 module(2x2.5)* 2<br>-Supports NVMe/SAS/SATA hard<br>drives                                                      | SAS hard drives<br>require the<br>optional SAS<br>pass-through card<br>or RAID card for<br>support.                                                    |
| 12x3.5-inch<br>Hard Drives<br>Direct Pass-<br>through<br>Configuration 2  | Front Hard<br>Drives(12x3.5/2.5)<br>–Slots 0 to 11 support<br>NVMe/SAS/SATA hard<br>drives | Riser3 module(2x2.5)*2<br>-Supports NVMe/SAS/SATA hard<br>drives<br>Riser4 module(2x2.5)*2<br>-Supports NVMe/SAS/SATA hard<br>drives                                                                                                    | 12-bay three-mode<br>backplane,<br>NVMe/SAS/SATA<br>hard drives require<br>different cable<br>support; SAS hard<br>drives require the<br>option of SAS |

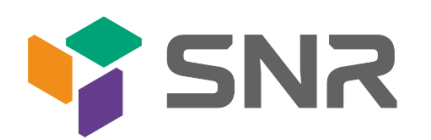

|                                                |                                                                                             |                                                                                                    | pass-through cards                                                         |  |  |  |  |  |  |
|------------------------------------------------|---------------------------------------------------------------------------------------------|----------------------------------------------------------------------------------------------------|----------------------------------------------------------------------------|--|--|--|--|--|--|
|                                                |                                                                                             |                                                                                                    | or RAID cards for                                                          |  |  |  |  |  |  |
|                                                |                                                                                             |                                                                                                    | support.                                                                   |  |  |  |  |  |  |
| 12x3.5-inch<br>Hard Drive EXP<br>Configuration | Front Hard Drive<br>(12x3.5/2.5)<br>– Slots 0 to 11 only<br>support SAS/SATA hard<br>drives | Riser2 module(2x3.5/2.5)*2<br>-Supports SAS/SATA hard drives<br>Riser3 module(2x2.5)* 2<br>-Supports NVMe/SAS/SATA hard<br>drives<br>Riser4 module(2x2.5)* 2<br>-Supports NVMe/SAS/SATA hard<br>drives | Requires optional<br>SAS pass-through<br>card or RAID card<br>for support. |  |  |  |  |  |  |
| 25x2.5-inch<br>Hard Drive EXP<br>Configuration | Front hard drives<br>(25x2.5)–Slots 0 to 14<br>support only SAS/SATA<br>hard drives         | Riser2 module(2x3.5/2.5)*2<br>-Supports SAS/SATA hard drives<br>Riser3 module(2x2.5)*2<br>-Supports NVMe/SAS/SATA hard<br>drives<br>Riser4 module(2x2.5)*2<br>-Supports NVMe/SAS/SATA hard<br>drives   | Requires optional<br>SAS pass-through<br>card or RAID card<br>for support. |  |  |  |  |  |  |
| Note: *The maxim                               | num number of rear-mounte                                                                   | d hard drives is influenced by the type                                                                                                    | of                                                                         |  |  |  |  |  |  |
| NVMe/SAS/SAT                                   | NVMe/SAS/SATA hard drives                                                                   |                                                                                                    |                                                                            |  |  |  |  |  |  |

Table 2-10

2.5.2 Hard drive serial number

• 8x3.5-inch hard drive configuration

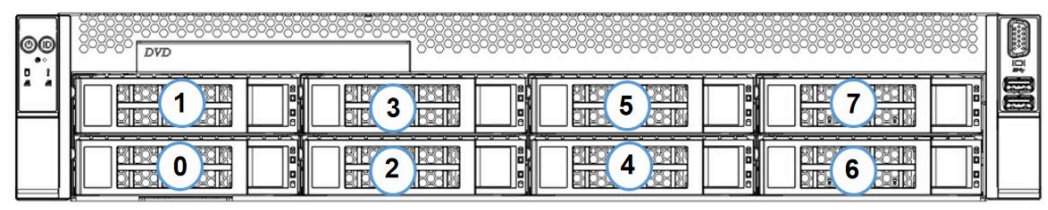

Figure 2-11

• 12x3.5-inch hard drive configuration

| 00 |             |  | 2 |  |  | 5    |  |  |  |  | B |  |   | 8 | ī |
|----|-------------|--|---|--|--|------|--|--|--|--|---|--|---|---|---|
|    |             |  |   |  |  | B2 4 |  |  |  |  |   |  | 0 |   |   |
|    |             |  | 0 |  |  | 3    |  |  |  |  |   |  | 9 |   |   |
|    | Figure 2-12 |  |   |  |  |      |  |  |  |  |   |  |   |   |   |

Figure 2-12

• 12x3.5-inch NV hard drive configuration

| 00 |  |  | S C C C C C C C C C C C C C C C C C C C |   | 0000 |      |  |
|----|--|--|-----------------------------------------|---|------|------|--|
| Ľ  |  |  |                                         | 6 |      | 10   |  |
|    |  |  |                                         |   |      | 9.00 |  |

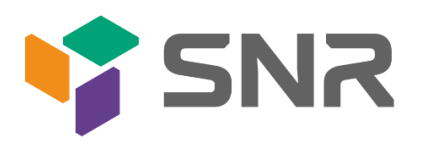

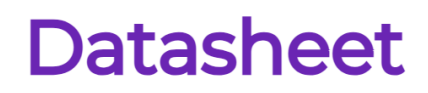

Figure 2-13

• 25x2.5-inch hard drive configuration

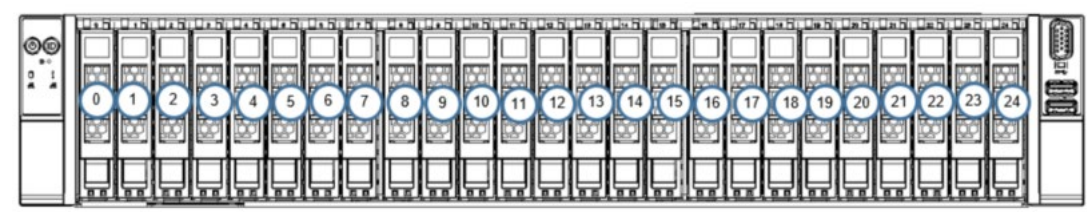

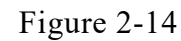

2.5.3 Hard drive status indicator

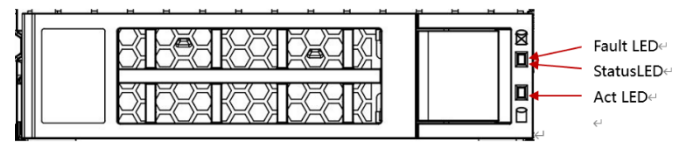

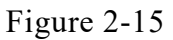

• Hard drive status indicator description

| Function               | Act LED   | Fault LED              | Status LED             |  |
|------------------------|-----------|------------------------|------------------------|--|
| Hard drive<br>in place | Steady on | OFF                    | OFF                    |  |
| Hard drive<br>activity | Steady on | OFF                    | OFF                    |  |
| Hard drive positioning | Steady on | Blinking<br>4Hz/second | OFF                    |  |
| Hard drive<br>error    | Steady on | OFF                    | Steady on              |  |
| RAID<br>rebuild        | Steady on | OFF                    | Blinking<br>1Hz/second |  |

Table 2-11

## 2.6 Power Supply

- Supports 1 or 2 power modules;
- Supports AC or DC power modules;
- Supports hot-swapping;
- When configured with 2 power modules, supports 1+1 redundant backup;
- For power modules configured in the same server, the power module models must be identical;
- For specific optional system accessories, please consult SNR sales.
- The power supply positions are as shown in the following diagram:

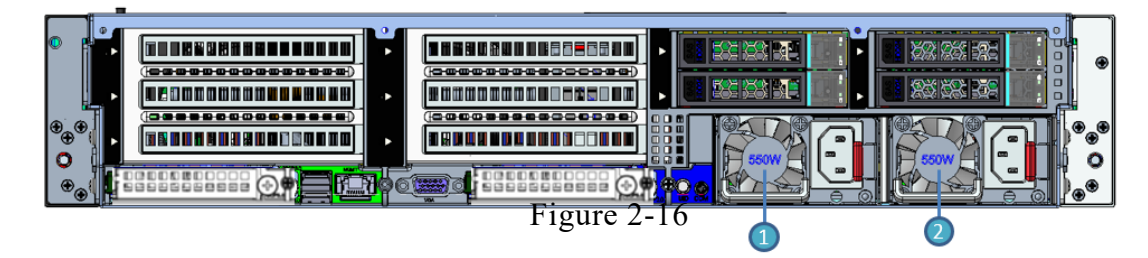

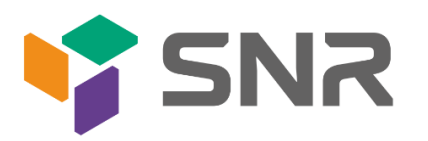

## 2.7 Fans

- Supports 4 fan modules;
- Supports hot-swapping;
- Supports single fan failure;
- Supports variable fan speed;
- For fan modules configured in the same server, the fan module models must be identical.
- The fan positions are as shown in the following diagram:

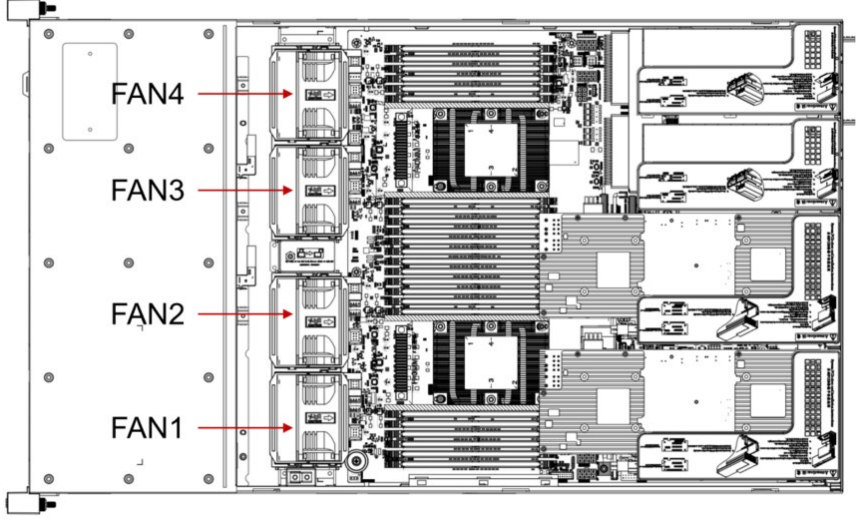

Figure 2-17

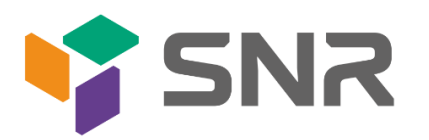

2.8 I/O Expansion

2.8.1 PCIe slot location

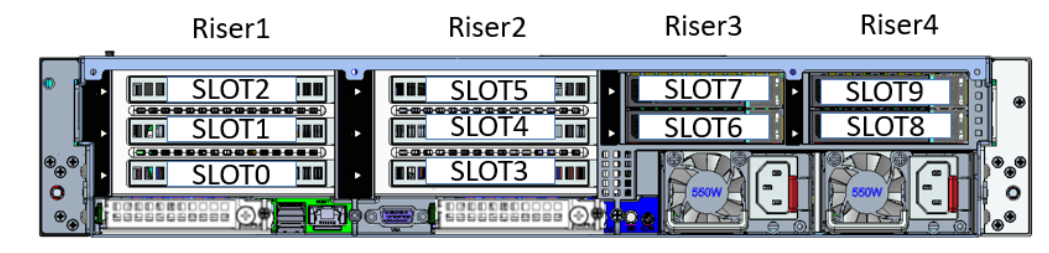

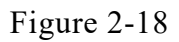

- The slots provided by Riser1 module are Slot0, Slot1, Slot2. When using a PCIe expansion module with 2 slots, Slot1 is not available.
- The slots provided by Riser2 module are Slot3, Slot4, Slot5. When using a PCIe expansion module with 2 slots, Slot4 is not available.
- The slots provided by Riser3 module are Slot6, Slot7. When using a PCIe expansion module with 1 slot, Slot6 is not available.
- The slots provided by Riser4 module are Slot8, Slot9. When using a PCIe expansion module with 1 slot, Slot8 is not available.

### 2.8.2 PCIe slot description

When CPU1 is not in place, its corresponding PCIe slot is unavailable.

| PCIe slot | Subordinate<br>CPU | PCIe standard | Bus bandwidth            | Slot size                  |
|-----------|--------------------|---------------|--------------------------|----------------------------|
| OCP1      | CPU0               | PCIe 5.0      | X8                       | -                          |
| OCP2      | CPU1               | PCIe 5.0      | X8                       |                            |
| Slot 0    | CPU0               | PCIe 5.0      | X16                      | Full-height<br>full-length |
| Slot 1    | CPU0               | PCIe 5.0      | X8                       | Full-height<br>half-length |
| Slot 2    | CPU0               | PCIe 5.0      | X8 or X16                | Full-height<br>half-length |
| Slot 3    | CPU0/CPU<br>1      | PCIe 5.0      | X8(CPU0) or<br>X16(CPU1) | Full-height<br>full-length |
| Slot 4    | CPU1               | PCIe 5.0      | X8                       | Full-height<br>half-length |
| Slot 5    | CPU1               | PCIe 5.0      | X8 or X16                | Full-height<br>half-length |
| Slot 6    | CPU1               | PCIe 5.0      | X16                      | Half-height<br>full-length |
| Slot 7    | CPU1               | PCIe 5.0      | X8 or X16                | Half height<br>half length |

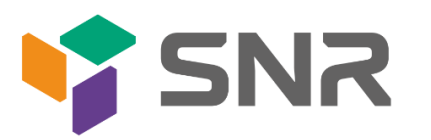

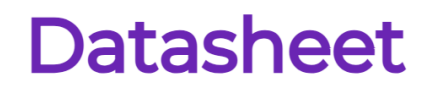

| Slot 8 | CPU1 | PCIe 5.0 | X8        | Half height<br>half length |
|--------|------|----------|-----------|----------------------------|
| Slot 9 | CPU1 | PCIe 5.0 | X8 or X16 | Half height<br>half length |

Note:

◆ PCIe slots with a bus bandwidth of PCIe x16 are backward compatible with PCIe x8, PCIe x4, and PCIe x1 cards. However, they are not upward compatible, meaning that the bandwidth of the PCIe slot cannot be smaller than the bandwidth of the inserted PCIe card.

◆ The slot size of a full-height full-length PCIe slot is backward compatible with full-height half-length and half-height half-length PCIe cards. The slot size of a full-height half-length PCIe slot is backward compatible with half-height half-length PCIe cards.

◆ The power capacity of all slots can support PCIe cards with a maximum power of 75W. The power consumption of the PCIe card depends on the model of the card.

Table 2-12

2.8.3 PCIe Expansion Module

• PCIE Expansion Module 1

x32 to x16+x16 adapter card

- Installed in Riser1 position, providing PCIe slots for Slot0 and Slot2.

- Installed in Riser2 position, providing PCIe slots for Slot3 and Slot5.

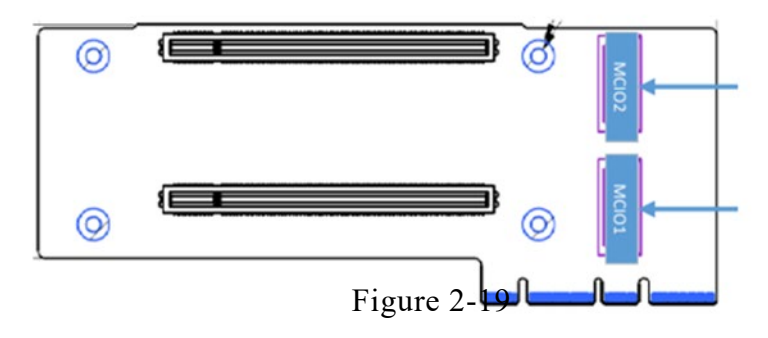

• PCIE Expansion Module 2

x32 to x16+x8+x8 adapter card

-Installed in Riser1 position, providing PCIe slots for Slot0, Slot1, and Slot2

-Installed in Riser2 position, providing PCIe slots for Slot3, Slot4, and Slot5

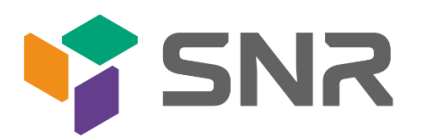

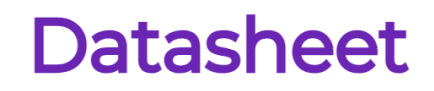

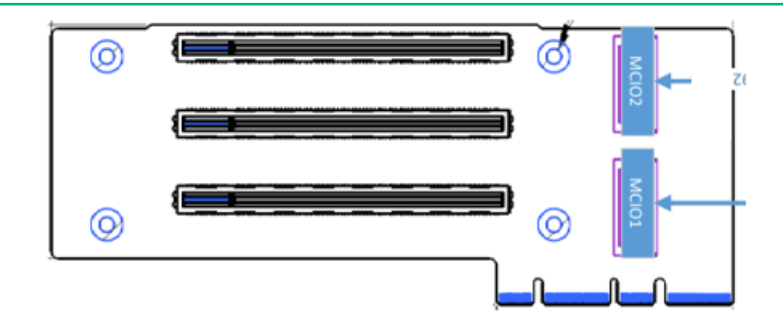

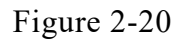

- PCIe Expansion Module 3 x16 to x8 (x16 slot) + x8 adapter card
  - -Installed in Riser3 position, providing PCIe slots for Slot6 and Slot7

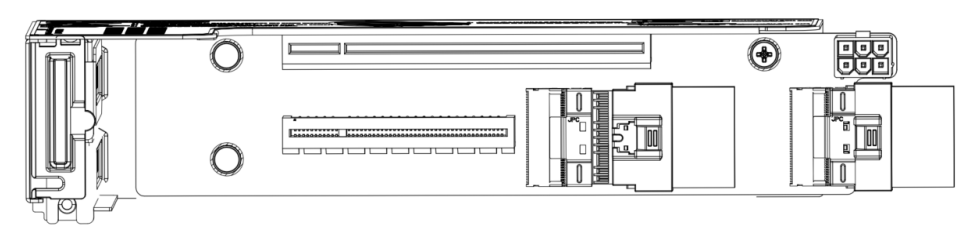

Figure 2-21

PCIe Expansion Module 4
 –Installed in Riser4 position, providing PCIe slots for Slot6 and Slot7

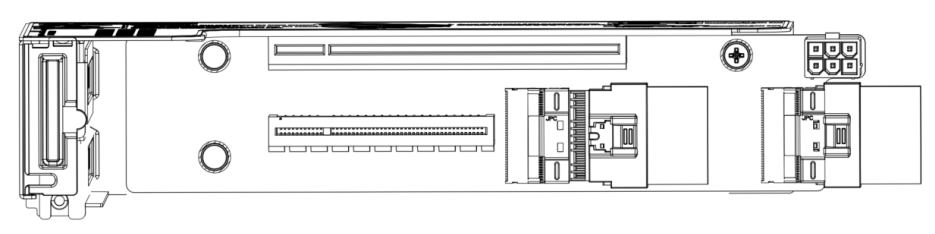

Figure 2-22

• 3.5-inch hard drive module

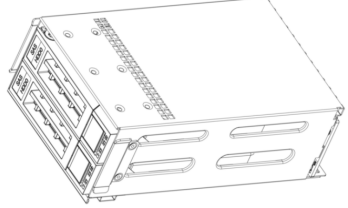

Figure 2-23

• 2.5-inch hard drive module

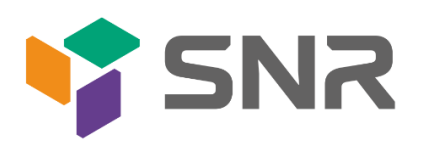

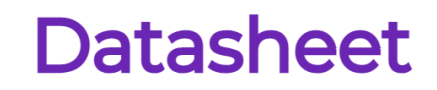

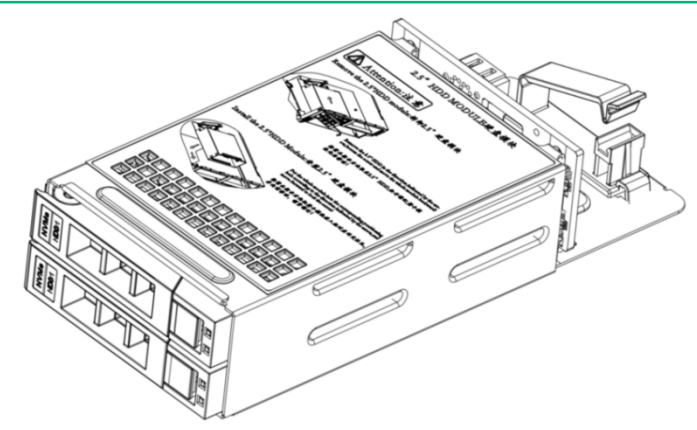

Figure 2-24

2.9 PCBA 2.9.1 Motherboard

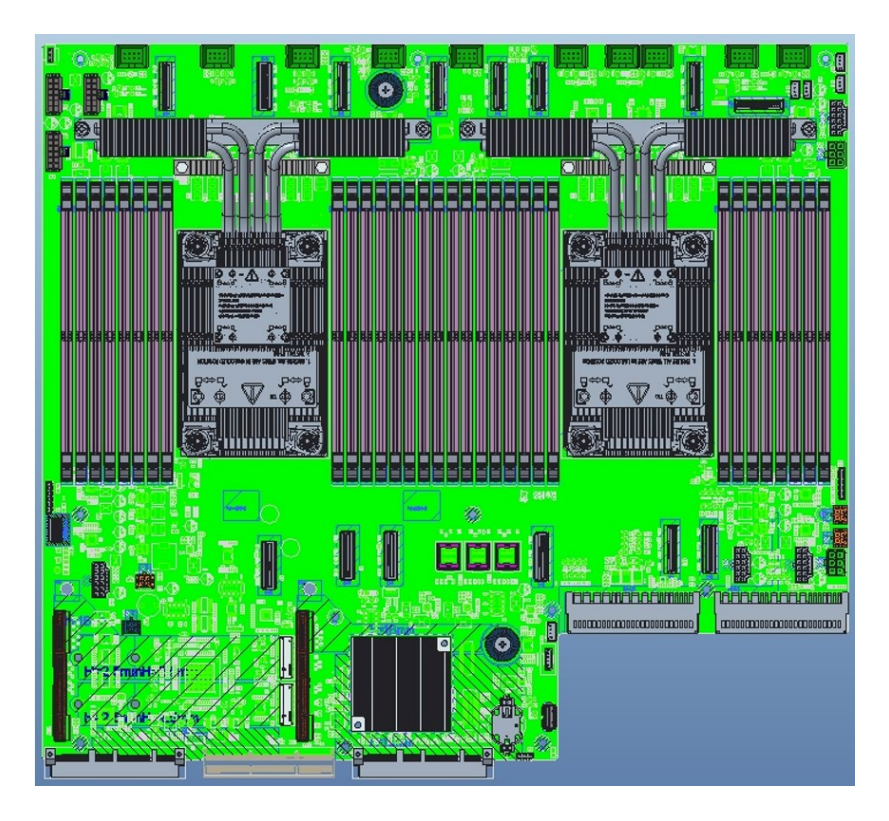

Motherboard Figure 2-24

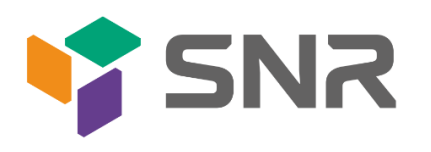

| No.                             | Name                                         |
|---------------------------------|----------------------------------------------|
|                                 | Connectors 1, 2, 3, 4, 5, 6, 7, 8 for 4U     |
| 128,150,155,154,155,157,159,142 | system fans in sequence                      |
| 126 121 125 127 120 141         | Connectors 1, 2, 3, 4, 5, 6 for 2U system    |
| J20,J31,J33,J37,J39,J41         | fans in sequence                             |
|                                 | Connectors 1, 2, 3, 4, 5, 6, 7 for 1U system |
| J28,J30,J35,J35,J57,J59,J41     | fans in sequence                             |
| 150 161 162                     | 3 sets of 2x6Pin hard drive backplane        |
| 339,301,302                     | power connectors                             |
| J55,J56                         | 2 power supply connectors                    |
| 165 170 106 107                 | 4 sets of 2x8Pin high-power GPU              |
| 102,170,190,197                 | connectors                                   |
| 166 167                         | 2 rear window RISER backplane power          |
| 100,107                         | connectors                                   |
| 157 162 164                     | 3 rear window hard drive (2 drives)          |
| 337,303,304                     | backplane power connectors                   |
| J73                             | NIC AUX power connector                      |
|                                 | 2 hard drive backplane I2C connectors, 2     |
| JIIC_1,JIIC_2,JIIC_3,JIIC_5     | MCIO I2C connectors                          |
| J3                              | PCH hardware strapping jumper                |
| J52                             | CPU0 CPU1 socket present jumper              |
| J45                             | CPLD debug jumper                            |
| J95                             | BIOS Recovery & ME Update jumper             |
| J92                             | Chassis intrusion connector                  |
| J18                             | IPMB I2C connector                           |
| J19                             | VR upgrade programming I2C connector         |
| J49                             | CPLD programming connector                   |
| J2                              | RAID KEY connector                           |
| J10                             | SATA port 0~3 connector                      |
| J8                              | SATA port 12~15 connector                    |
| J7                              | SATA port 16~19 connector                    |
| J15                             | Left Front panel connector                   |
| J13                             | Right Front Panel USB3.0 connector           |
| J74                             | Right Front Panel VGA connector              |
| J72                             | UUID board cable connector                   |
| J11                             | SATA Port8 M.2 connector                     |
| J12                             | SATA Port9 M.2 connector                     |
| CPU0                            | CPU0 DDR5 memory channel 1,2,3,4             |
| DIMMA1/A0/B1/B0/C1/C0/D1/D0     | connector                                    |
| CPU0                            | CPU0 DDR5 memory channel 8,7,6,5             |
| DIMMH0/H1/G0/G1/F0/F1/E0/E1     | connector                                    |
| CPU1                            | CPU1 DDR5 memory channel 1,2,3,4             |
| DIMMA1/A0/B1/B0/C1/C0/D1/D0     | connector                                    |
| CPU1                            | CPU1 DDR5 memory channel 8,7,6,5             |

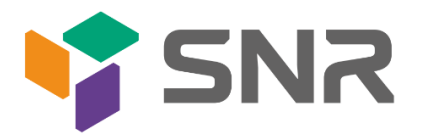

| t |
|---|
|   |

| DIMMH0/H1/G0/G1/F0/F1/E0/E1 | connector                           |  |
|-----------------------------|-------------------------------------|--|
| OCP1                        | CPU0 PCIE5.0 X8, supports OCP3.0    |  |
| OCPI                        | connector                           |  |
| OCD2                        | CPU1 PCIE5.0 X8, supports OCP3.0    |  |
| OCF2                        | connector                           |  |
| BMC1                        | BMC module board-to-board connector |  |
| J94                         | BMC module cable connector          |  |
| SLOT1                       | CPU0 PCIE5.0 X16 GENZ168 connector  |  |
| SLOT2                       | CPU1 PCIE5.0 X16 GENZ168 connector  |  |
| CPU0_MCIO7                  | CPU0 PCIE5.0 X8 MCIO connector      |  |
| CPU0_MCIO6                  | CPU0 PCIE5.0 X8 MCIO connector      |  |
| CPU0_MCIO5                  | CPU0 PCIE5.0 X8 MCIO connector      |  |
| CPU0_MCIO4                  | CPU0 PCIE5.0 X8 MCIO connector      |  |
| CPU0_MCIO3                  | CPU0 PCIE5.0 X8 MCIO connector      |  |
| CPU0_MCIO2                  | CPU0 PCIE5.0 X8 MCIO connector      |  |
| CPU0_MCIO1                  | CPU0 PCIE5.0 X8 MCIO connector      |  |
| CPU1_MCIO7                  | CPU1 PCIE5.0 X8 MCIO connector      |  |
| CPU1_MCIO6                  | CPU1 PCIE5.0 X8 MCIO connector      |  |
| CPU1_MCIO5                  | CPU1 PCIE5.0 X8 MCIO connector      |  |
| CPU1_MCIO4                  | CPU1 PCIE5.0 X8 MCIO connector      |  |
| CPU1_MCIO3                  | CPU1 PCIE5.0 X8 MCIO connector      |  |
| CPU1_MCIO2                  | CPU1 PCIE5.0 X8 MCIO connector      |  |
| CPU1_MCIO1                  | CPU1 PCIE5.0 X8 MCIO connector      |  |
| Table 2-13                  |                                     |  |

2.9.2 Hard drive backplane ● 8×3.5-inch Expansion Backplane

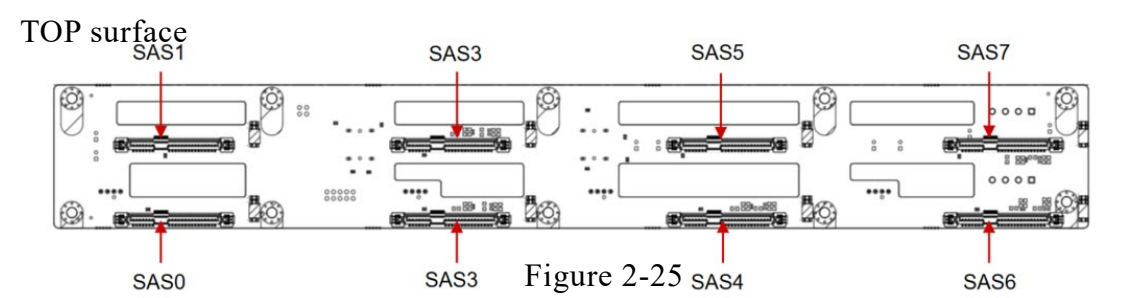

| No.    | Description                   | Function                                                                                                    |
|--------|-------------------------------|----------------------------------------------------------------------------------------------------|
| SAS0~7 | SAS/SATA hard drive connector | <ol> <li>Supports up to 12G/b SAS<br/>hard drive;</li> <li>Supports up to 6G/b SATA<br/>hard drive;</li> </ol> |
|        |                               | 3. Support SAS/SATA hard disk                                                                                  |
|        |                               | not swap.                                                                                                    |

Table 2-14

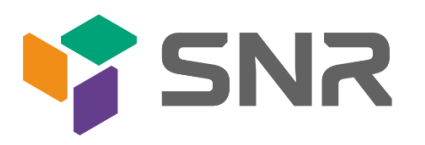

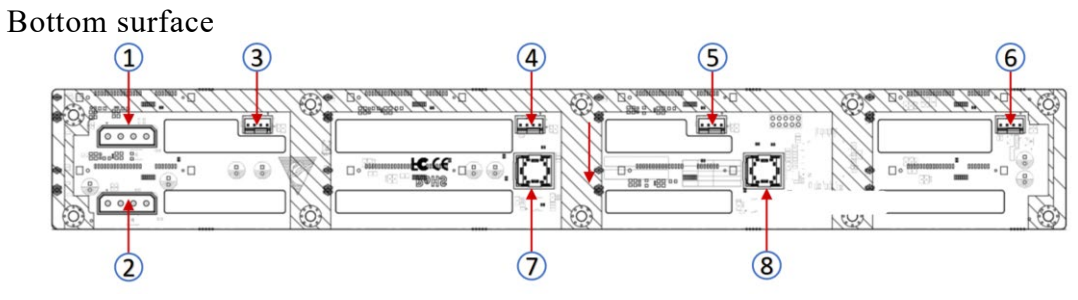

| Figure | 2_26 |
|--------|------|
| riguie | 2-20 |

| No.        | Description                       | Function                                                                      |
|------------|-----------------------------------|-------------------------------------------------------------------------------|
| 1、2        | ATX power input                   | Backplane power transmission<br>connector, used for 12V<br>power transmission |
| 3, 4, 5, 6 | Temperature controlled fan socket | For 4pin fan interface                                                        |
| 7、8        | SFF-8643 12Gb SAS<br>interface    | Backplane bay signal interface                                                |

Table 2-15

• 12×3.5-inch expansion backplane TOP surface

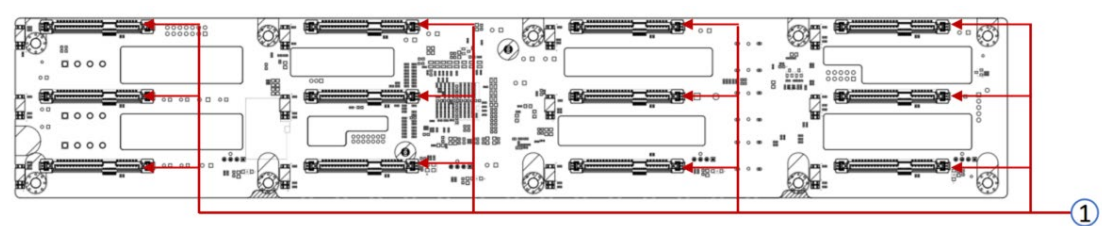

Figure 2-27

| No. | Description         | Function                                 |
|-----|---------------------|------------------------------------------|
| 1   | SAS/SATA hard drive | 1. Supports up to 12G/b SAS hard drive;  |
| 1   | connector           | 2. Supports up to 6G/b SATA hard drive;  |
|     |                     | 3. Support SAS/SATA hard drive hot swap. |

Table 2-16

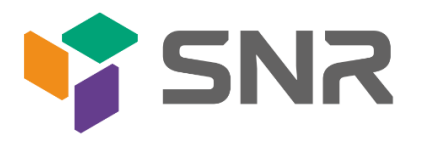

### Bottom surface

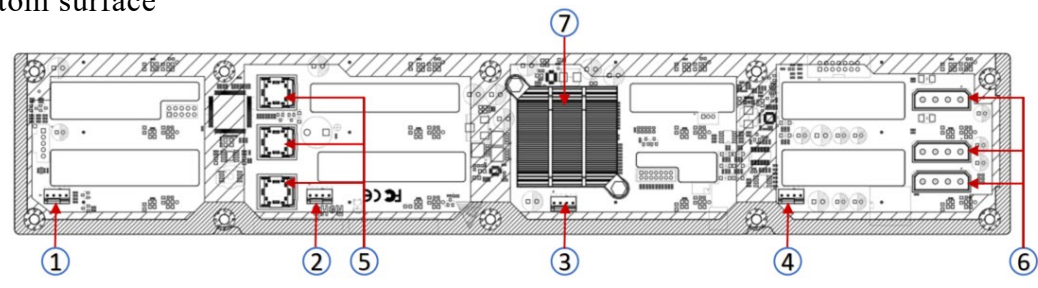

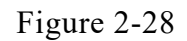

| No.        | Description                       | Function                                                                      |
|------------|-----------------------------------|-------------------------------------------------------------------------------|
| 1, 2, 3, 4 | Temperature controlled fan socket | For 4pin fan interface                                                        |
| 5          | MINI SAS HD high                  | For transmission of 12G/b SAS                                                 |
| 5          | speed connector                   | or 6G/b SATA signals                                                          |
| 6          | power connector                   | Backplane power transmission<br>connector, used for 12V power<br>transmission |
| 7          | EXPANDER chip                     | PM8043 SXP 24Sx12G<br>24-port 12G SAS Expander                                |

Note: \*Directly connected backplane does not have this expansion chip. Table 2-17

• 25×2.5-inch Backplane

## TOP surface

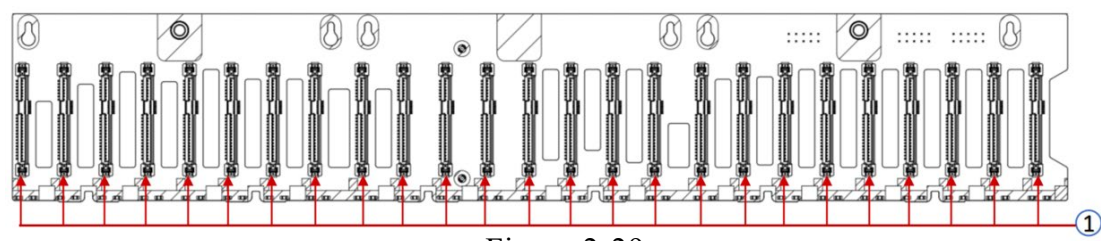

Figure 2-29

| No. | Description                   | Function                                 |
|-----|-------------------------------|------------------------------------------|
|     |                               | 1. Supports up to 12G/b SAS hard drive;  |
| 1   | SAS/SATA hard drive connector | 2. Supports up to 6G/b SATA hard drive;  |
|     |                               | 3. Support SAS/SATA hard drive hot swap. |

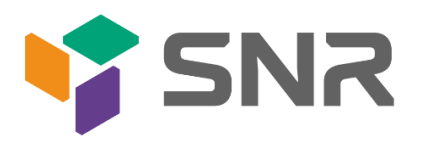

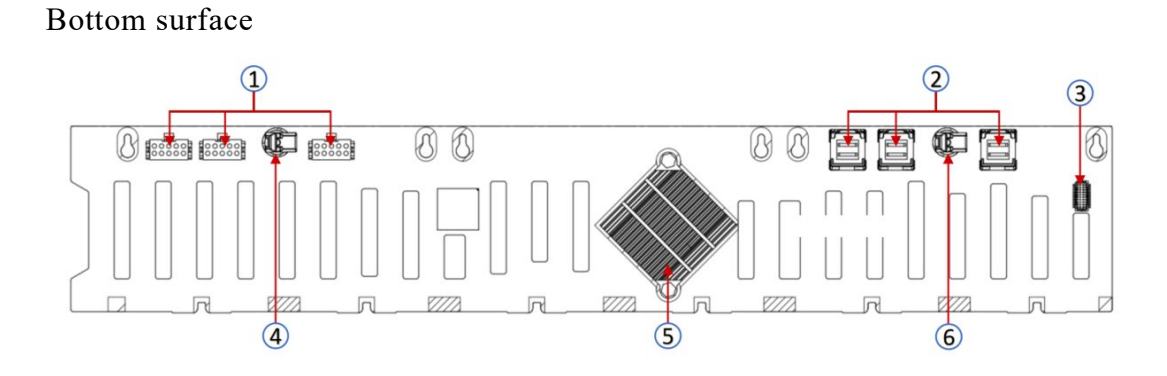

Figure 2-30

| 1   | power connector                      | Backplane power transmission<br>connector, used for 12V<br>power transmission |  |
|-----|--------------------------------------|-------------------------------------------------------------------------------|--|
| 2   | MINI SAS HD high<br>speed connector  | For transmission of 12G/b<br>SAS or 6G/b SATA signals                         |  |
| 3   | Temperature controlled<br>fan socket | For 4pin fan interface                                                        |  |
| 4、6 | Backplane buckle                     | Fix the backplane onto the backplane bracket                                  |  |
| 5   | EXPANDER chip                        | PM8043 SXP 24Sx12G                                                            |  |

Table 2-31

• 2×2.5 rear hard drive backplane-1 TOP surface

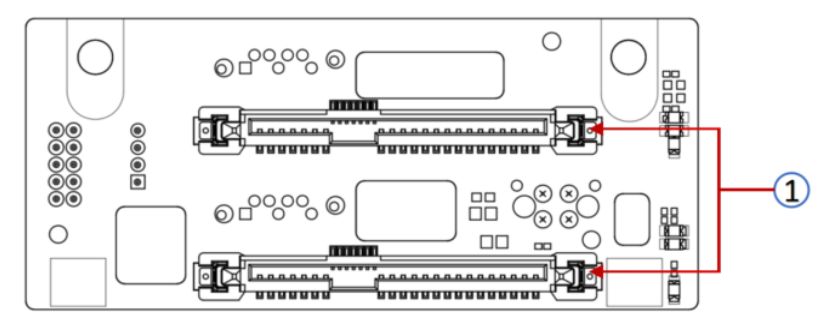

Figure 2-31

| No. | Description                      | Function                                                                                                    |
|-----|----------------------------------|----------------------------------------------------------------------------------------------------|
| 1   | SAS/SATA hard<br>drive connector | <ol> <li>Supports up to 12G/b SAS hard<br/>drive;</li> <li>Supports up to 6G/b SATA hard<br/>drive;</li> </ol> |

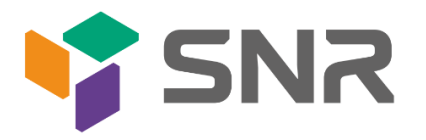

### Bottom surface

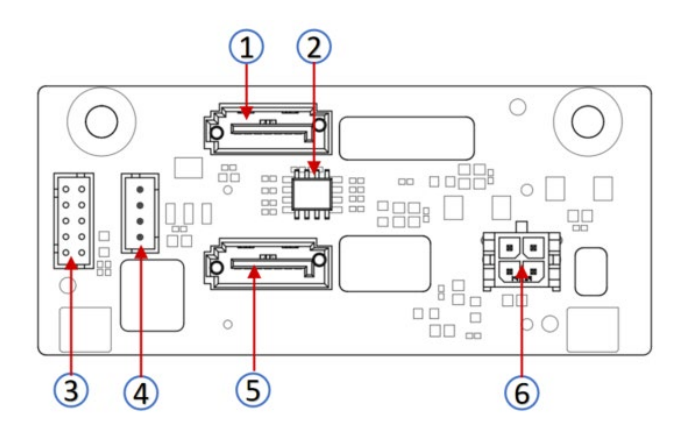

Figure 2-32

| No.  | Description     | Function                             |  |
|------|-----------------|--------------------------------------|--|
| 1 5  | 7PIN SATA       | SATA disk signal apple interface     |  |
| 1, 5 | interface       | SATA disk signal cable interface     |  |
| 2    | Temperature     | Temperature sensor chin              |  |
|      | sensor IC       |                                      |  |
| 2    | SGPIO lighting  | Used for hard drive LED positioning  |  |
| 5    | signal          | and fault LED indication functions   |  |
| 4    | I2C interface   | Used for I2C signal interface        |  |
|      |                 | Backplane power transmission         |  |
| 6    | Power interface | connector, used for the transmission |  |
|      |                 | of 12V power                         |  |

Table 2-21

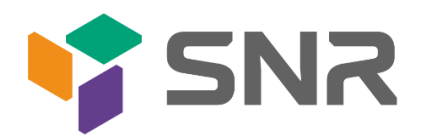

# **3. Installation Instructions**

## 3.1 Chassis Top Cover Installation

• Step 1: Lift the slot at the opening position, push and lift it in the direction indicated by the diagram.

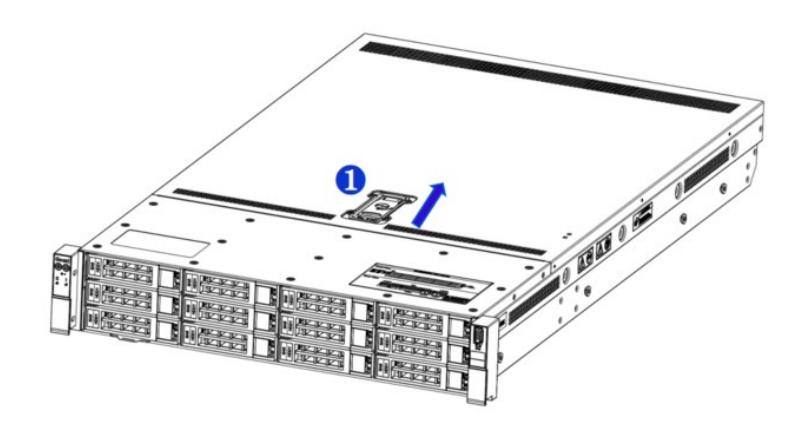

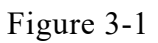

## 3.2 Installation of Accessories

3.2.1 CPU installation

• Step 1: Align the triangular mark on the CPU with the handle on the bracket as shown in the diagram, and mount the CPU onto the heatsink.

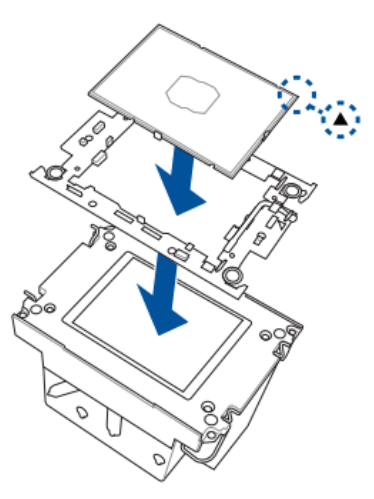

Figure 3-2

- Step 2: Remove the protective cover on the motherboard CPU socket.
- Step 3: Align the triangular mark and install the CPU and heatsink onto the

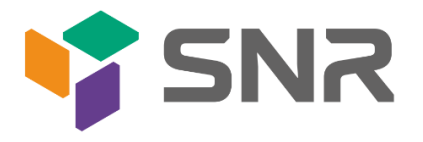

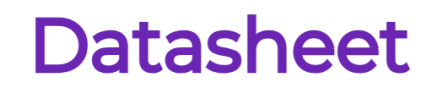

• CPU socket. (As shown in the diagram below)

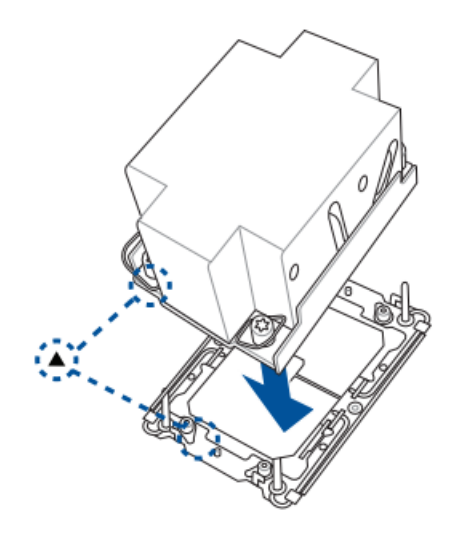

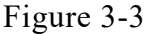

• Step 4: Press down on the four corners of the heatsink's fixing lock towards the outside, and, following the diagram below, rotate the screws fixing the heatsink in a clockwise direction twice to secure the heatsink to the motherboard.

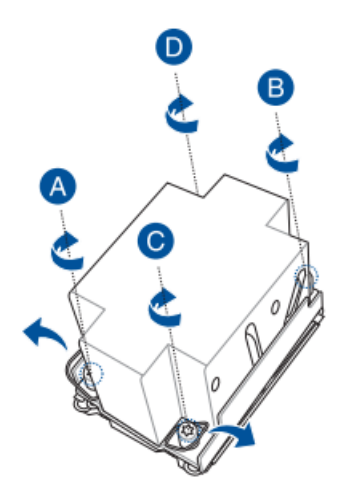

Figure 3-4

Caution: The pins on the motherboard are extremely fragile and can be easily damaged. To prevent damage to the motherboard, do not touch the processor or the contact points on the processor socket.

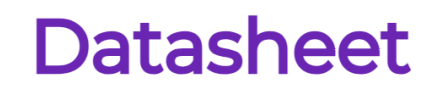

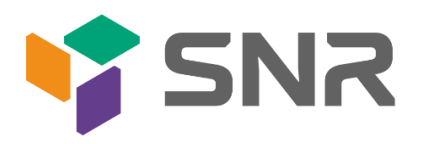

3.2.2 Memory installation

The 16 memory slots controlled by CPU0 on the motherboard are as follows: CPU0 DIMMB0/B1,DIMMA0/A1, DIMMD0/D1, DIMMC0/C1, DIMMG1/G0, DIMMH1/H0, DIMME1/E0, DIMMF1/F0. The 16 memory slots controlled by CPU1 are as follows: CPU1 DIMMB0/B1, DIMMA0/A1, DIMMD0/D1,DIMMC0/C1, DIMMG1/G0, DIMMH1/H0, DIMME1/E0, DIMMF1/F0. Please note that the memory notches should match the DIMM slots' notches. Insert each DIMM module vertically to prevent incorrect installation.

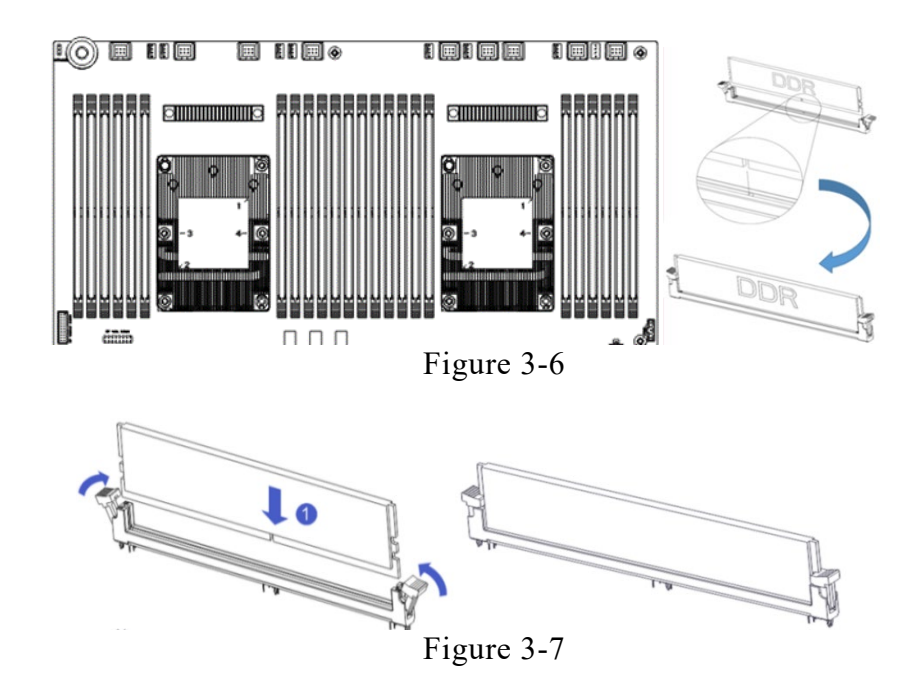

Note: On this motherboard, please use memory modules with the same CAS latency value. It is recommended to use memory of the same capacity and frequency produced by the same manufacturer.

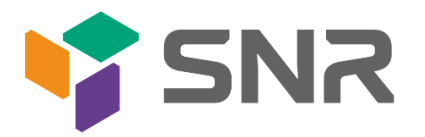

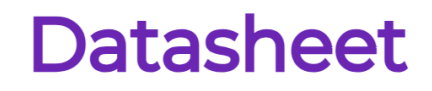

### 3.2.3 Server slide rail installation

• Step 1: Prepare two slide rails and pull out the inner rail.

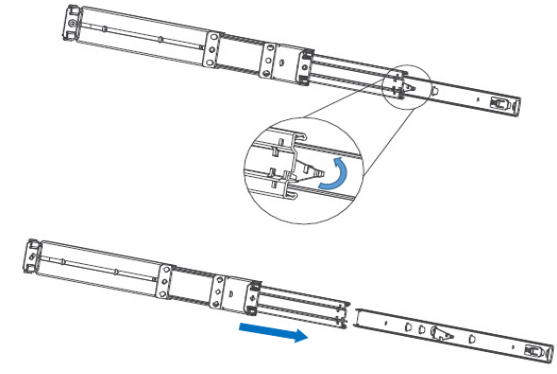

Figure 3-8

• Step 2: Fasten the inner rails to the sides of the chassis.

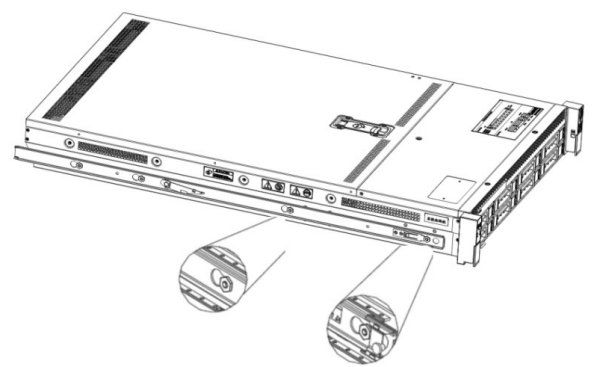

Figure 3-9

• Step 3: Install the outer rails on the cabinet brackets and secure the screws.

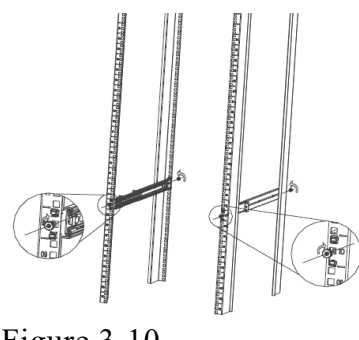

Figure 3-10

Note: When installing the guide rail, align it with the U-mark, and push it into place until you hear a click sound. Secure it firmly using M5 screws.

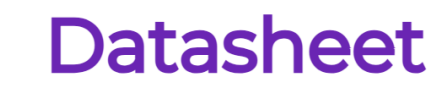

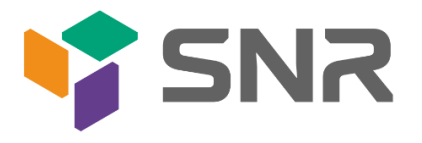

• Step 4: Align the chassis with the inner rails installed with the outer rails for installation.

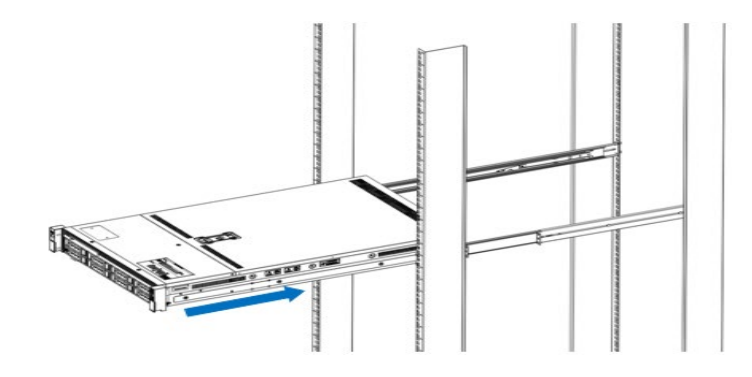

Figure 3-11

- Note: When you push the chassis forward, you will hear a snapping sound. If you can't push it, you need to pull down the buckle of the inner rail to continue to push the chassis gently.
- Step 5: Push the chassis forward until it cannot slide and make sure that the screws are securely installed to complete the installation.

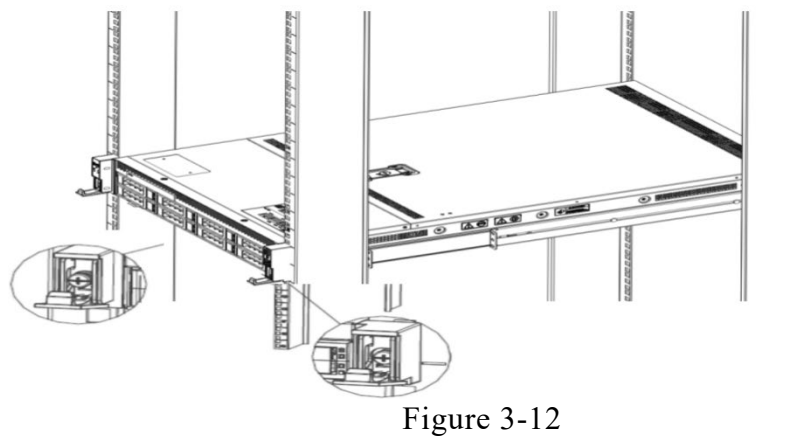

Note: During equipment maintenance, it is necessary to loosen the panel screws and pull the chassis lightly. Do not push or pull the chassis at random speed to avoid damage to the equipment.

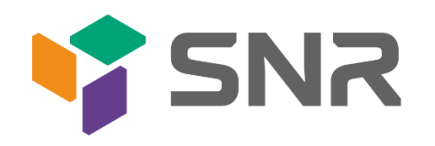

## **Configuration Instructions**

## 4.1 Initial Configuration

### 4.1.1 Power on and start

- Before powering on, it is necessary to ensure that all configurations of the server are installed in accordance with the corresponding specifications and standards, and keep the server turned off but not unplugged from the power supply. And all cables are connected properly, and the power supply voltage is consistent with that of the device.
- During the power-on process, please do not plug in hard drives, power modules, network cables or other external devices and cables.
- If the server has just been unplugged from the power supply, please wait for 1 minute before turning on the power.
- Server power-on power status: The power supply is powered on, but the server is not turned on, and the power indicator is amber.

Power on, the server starts up, and the power indicator light is green.

- How to power on the server: The server's default power-on policy is "Power-On Boot," which means the server will automatically power on when it receives power. Users can modify this setting in the BIOS Setup interface.
- Press the <DEL> or <ESC> key on the keyboard during the boot process to enter the BIOS
   Setup interface, and find the following interface:

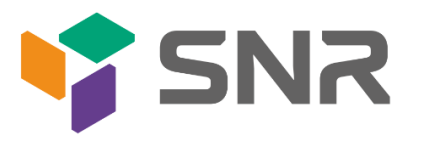

| Miscellaneous Configuration       Select S0/S5 for ACPI state after a G3         PCH state after G3       [S0]         Max Page Table Size Select       [16]         Active Video       [Auto]         ++: Select Screen         11: Select Item         Enter: Select         F1: Select Item         Enter: Select         F2: Previous Values         F3: Optimized Defaults         F4: Save & Exit         ESC: Exit | Aptio Setup Utility –<br>Platform Configurat                     | Copyright (C) 2020 America<br>ion | n Megatrends, Inc.                                                                                                    |
|----------------------------------------------------------------------------------------------------|------------------------------------------------------------------|-----------------------------------|----------------------------------------------------------------------------------------------------|
| PCH state after 63 [S0]<br>Max Page Table Size Select [16]<br>Active Video [Auto]<br>++: Select Screen<br>11: Select Item<br>Entr: Select Item<br>Entr: Select +/-: Change Opt.<br>F1: General Help<br>F2: Previous Values<br>F3: Optimized Defaults<br>F4: Save & Exit<br>ESC: Exit<br>Sec: Exit                                                                                                    | Miscellaneous Configuration                                      |                                   | Select SO/S5 for ACPI state<br>after a G3                                                                                                    |
| ++: Select Screen<br>14: Select Item<br>Enter: Select<br>+/-: Change Opt.<br>F1: General Help<br>F2: Previous Values<br>F3: Optimized Defaults<br>F4: Save & Exit<br>ESC: Exit<br>Version 2.20.1275. Copyright (C) 2020 American Megatrends, Inc. B4                                                                                                    | PCH state after G3<br>Max Page Table Size Select<br>Active Video | [S0]<br>[16]<br>[Auto]            |                                                                                                    |
| Version 2.20.1275. Copyright (C) 2020 American Megatrends, Inc. B4                                                                                                    |                                                                  |                                   | <pre>++: Select Screen 11: Select Item Enter: Select +/-: Change Opt. F1: General Help F2: Previous Values F3: Optimized Defaults F4: Save &amp; Exit ESC: Exit</pre> |
|                                                                                                    | Version 2.20.1275. Co                                            | ppyright (C) 2020 American        | Megatrends, Inc. 84                                                                                                    |

Figure 4-1

PCH state after G3
PCH state setting after G3, the menu options are:
S0: Power on and start up directly
S5: You need to press the Power button to turn on the power
leave power state unchanged: Leave the power state unchanged .
Default: S0

- Log in to the iBMC management interface to perform remote power-on and power-off control.
- Enter the BMC IP address -> enter the BMC account&password -> find the remote control interface -> power controller -> It can be executed according to requirements.

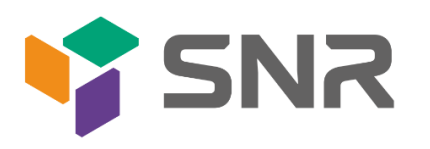

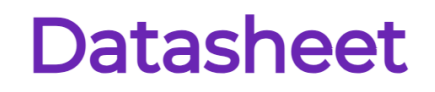

| Ξ | E            |        |
|---|--------------|--------|
| E | 电源控制器 对主机服务器 |        |
|   | 电源动作         | 0      |
|   | 主机当前启动       |        |
|   | 关闭电源         |        |
|   | 开启电源         |        |
|   | 电源循环         |        |
|   | ✓ 硬重启        |        |
|   | ACPI 关闭      |        |
|   |              | ひ 执行动作 |

Figure 4-2

For detailed usage of BMC and BIOS, please refer to the corresponding user manual. 4.1.2 Initial data

- BMC default account: admin
- BMC default password: Server@123.
- BMC default address: 192.168.100.1
- BIOS Default Password: None

### 4.1.3 Configure BIOS

Press the <DEL> or <ESC> key on the keyboard during power-on and start-up to enter the

BIOS Setup interface, as shown below:

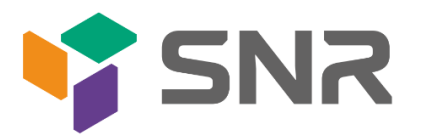

| Aptio Setup - AMI                                                                                                    |                                                                                                    |                                                                                                   |  |
|----------------------------------------------------------------------------------------------------|----------------------------------------------------------------------------------------------------|---------------------------------------------------------------------------------------------------|--|
| Main Advanced Platform Configu                                                                                          | ration Socket Configuration                                                                               | Server Mgmt Security Boot 🕨                                                                       |  |
| BIOS Information<br>BIOS Vendor<br>Core Version<br>Compliancy<br>Project Version<br>Build Date and Time<br>Access Level | American Megatrends<br>5.29<br>UEFI 2.8; PI 1.7<br>G4DEL 0.07 x64<br>09/28/2023 08:51:46<br>Administrator | ▲                                                                                                 |  |
| CPLD name<br>CPLD version<br>Build Date and Time<br>Processor Type<br>ME Firmware Version<br>BMC Firmware Revision      | G4DEL-B<br>0.04.00000000<br>08/28/2023<br>Intel(R) Xeon(R) Gold<br>5420+<br>18:6.0.4.25<br>1.06.010000    | ++: Select Screen<br>14: Select Item<br>Enter: Select                                             |  |
| Platform Information                                                                                                    |                                                                                                    | +/-: Change Opt.                                                                                  |  |
| Platform<br>Processor<br>PCH<br>RC Revision                                                                             | TypeArcherCityRP<br>806F8 - SPR-SP S3<br>EBG A0/A1/B0/B1 SKU - B1<br>9409.P09                             | F1: General Help<br>F2: Previous Values<br>F3: Optimized Defaults<br>F4: Save & Exit<br>ESC: Exit |  |
| Memory Information<br>Total Memory                                                                                      | 524288 MB                                                                                                 |                                                                                                   |  |
|                                                                                                    |                                                                                                    |                                                                                                   |  |
| Versio                                                                                                    | n 2.22.1287 Copyright (C) 203                                                                             | 23 AMI                                                                                            |  |
| Figure 4-2                                                                                                    |                                                                                                    |                                                                                                   |  |

The Main interface contains the basic information of the BIOS system, such as the BIOS version number, CPU model, memory capacity, and the system time can be set. For detailed instructions, please refer to the "BIOS User Manual".

• Navigation key description:

 $\rightarrow \leftarrow$ : Select Screen

 $\uparrow\downarrow$ : Select Item

- Enter: Select
- +/-: Change Opt.
- F1: General Help
- F2: Previous Values
- F3: Optimized Defaults
- F4: Save & Reset

ESC: Exit

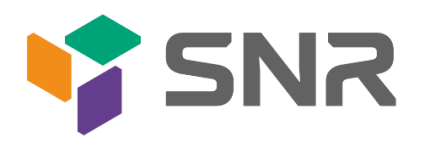

### 4.1.4 Configure BMC

When the server is powered on, make sure that the BMC dedicated management network port cable is properly connected.

Use another device, make sure it is in the same LAN as the BMC management network, and enter the BMC IP address on the web page.

Check the BMC IP address as follows:

- After the server is powered on, turn it on. Pay attention to the POST process when starting the server. In the lower left corner of the logo screen, the IP address is displayed.
- After the server powers on, pay attention to the POST process. Press the <DEL> or <ESC> key on the keyboard to enter the BIOS Setup interface. Switch to the following screen:

| BMC network configuration          |                       | ▲ Select to configure LAN     |
|------------------------------------|-----------------------|-------------------------------|
| ****                               |                       | channel parameters statically |
| Configure IPV4 support             |                       | or dynamically(by BIOS or     |
| ****                               |                       | BMC). Unspecified option will |
| BWC Changlink Management channel   |                       | not modify any BMC network    |
| Confiduration Address courses      | [Upppppiii]           | parameters during bios phase  |
| Cuntiguration Hubress Source       |                       |                               |
| Station TR address                 |                       |                               |
| Subpet mack                        | 0.0.0.0               |                               |
| Station MAC address                | 00-24-50-52-70-00     |                               |
| Router IP address                  | 0.0.0.0               |                               |
| Router MAC address                 | 00-00-00-00-00        |                               |
| Notice find ddd caa                | 00 00 00 00 00 00     | ++· Select Screen             |
| BMC Dedicated Management channel   |                       | 11: Select Item               |
| Configuration Address source       | [Unspecified]         | Enter: Select                 |
| Current Configuration Address sour | DunamicAddressBmcDhcn | +/-: Change Ont               |
| Station IP address                 | 192.168.1.210         | F1: General Help              |
| Subnet mask                        | 255.255.255.0         | F2: Previous Values           |
| Station MAC address                | 00-24-EC-E2-7D-DE     | F3: Optimized Defaults        |
| Router IP address                  | 192.168.1.1           | F4: Save & Exit               |
| Router MAC address                 | 9C-A6-15-57-5B-D9     | ESC: Exit                     |
|                                    |                       |                               |
| ****                               |                       |                               |
| Configure IPV6 support             |                       |                               |
|                                    |                       |                               |

Figure 4-3

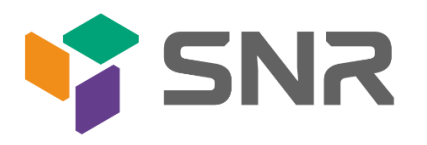

Configure IPV4 support :

- BMC sharelink Management Channel
- Configuration Address source
  - Configure the BMC IP address allocation mode, the menu options are: Unspecified: Do not change BMC parameters Static: BIOS static IP setting DynamicBmcDhcp: BMC runs DHCP to dynamically assign IP DynamicBmcNonDhcp: BMC runs the Non-DHCP protocol to dynamically assign IP Default: Unspecified

When changing from "Unspecified" to other parameters, saving and rebooting will result in the options reverting to the "Unspecified" value. There is no need to configure the BMC IP during every startup process.

the BMC IP during every startup process.

- When the "Configuration Address Source" option is set to "Unspecified," it will display the network parameters (IPv4) for the system's shared Ethernet port. The displayed information includes the current IP configuration method, BMC IP, subnet mask, MAC address, router IP, and router MAC.
- BMC Dedicated Management Channel
- Configuration Address source
- Configure the BMC IP address allocation mode, the menu options are: Unspecified: No change to BMC parameters
   Static: BIOS static IP setting
   DynamicBmcDhcp: BMC runs DHCP to dynamically assign IP
   DynamicBmcNonDhcp: BMC runs the Non-DHCP protocol to dynamically assign IP
   Default: Unspecified
- When changing from "Unspecified" to other parameters, saving and rebooting will result in the options reverting to the "Unspecified" value. There is no need to configure the BMC IP

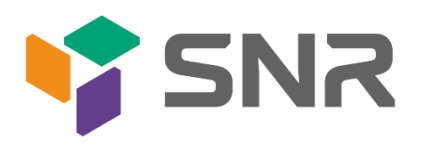

during every startup process.

- When the "Configuration Address Source" option is set to "Unspecified," it will display the network parameters (IPv4) for the system's dedicated Ethernet port. The displayed information includes the current IP configuration method, BMC IP, subnet mask, MAC address, router IP, and router MAC.
- Configure IPV6 support
- BMC Sharelink Management Channel
- IPV6 Support
- Choose whether to support IPV6, the menu options are: Enabeld: support IPV6
   Disabled: does not support IPV6
   Default: Enabeld
- When changing from "Unspecified" to other parameters, saving and rebooting will result in the options reverting to the "Unspecified" value. There is no need to configure the BMC IP during every startup process.
- When the "Configuration Address Source" option is set to "Unspecified," it will display the network parameters (IPv6) for the system's shared Ethernet port.
- BMC Dedicated Management Channel
- IPV6 Support
- Choose whether to support IPV6, the menu options are: Enabeld: support IPV6
   Disabled: does not support IPV6
   Default: Enabeld
- When changing from "Unspecified" to other parameters, saving and rebooting will result in the options reverting to the "Unspecified" value. There is no need to configure the BMC IP during every startup process.

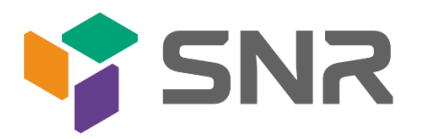

• When the "Configuration Address Source" option is set to "Unspecified," it will display the network parameters (IPv6) for the system's dedicated Ethernet port.

Log in to the BMC management interface

Enter the IP address on the web page, as shown in the figure:

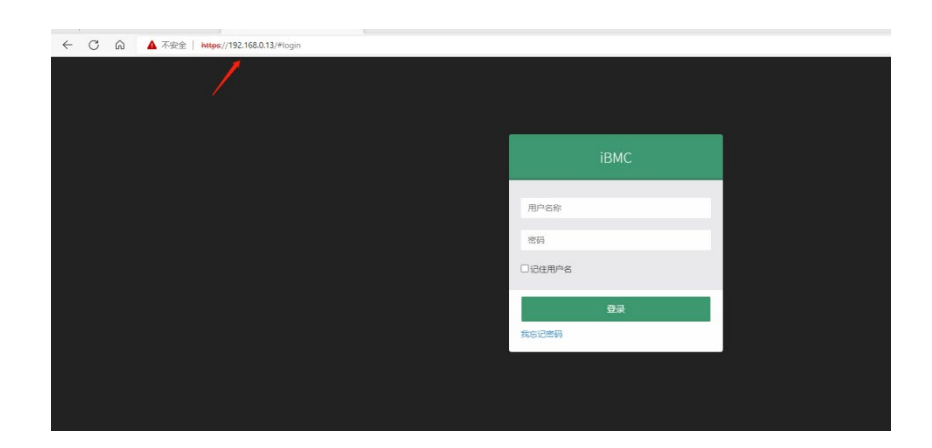

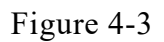

Enter the account password to enter the home page, and you can set the BMC IP address on the management interface.

On the left side of the interface, switch to "Settings Page" -> "Network Settings" -> "Network IP Settings". As shown below:

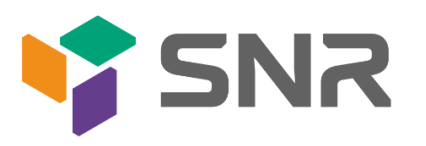

| <b>希</b> 仪表板 |                          | 0 |
|--------------|--------------------------|---|
| <b>四</b> 传感器 | 。<br>启用 LAN              |   |
| ⑤ 系统清单       | LAN 界面                   |   |
| 》 FRU 信息     | bond0                    | ~ |
| Ш 日志 & 报告 >  | MAC地址                    |   |
| ♦ 设置         | 00:24:EC:F2:20:89        |   |
| ♀ 远程控制       | ✓ 启用 IPv4                |   |
| 日 镜像重定向      | ✔ 启用 IPv4 DHCP           |   |
| ▶ 维护         | IPv4 地址                  |   |
| ● 注销         | 192.168.0.13             |   |
|              | IPv4 子网摘码                |   |
|              | 255.255.254.0            |   |
|              | IPv4 默认网关                |   |
|              | 192.168.1.1              |   |
|              | ✓ 启用 IPv6                |   |
|              | ✓ 启用 IPv6 DHCP           |   |
|              | IPv6 索引                  |   |
|              | 0                        | ~ |
|              | IPv6 地址                  |   |
|              | fe80::224:ecff:fef2:2d89 |   |
|              | 子网境码前缀长度                 |   |
|              | 64                       |   |
|              |                          |   |

### Figure 4-4

This page sets the IP address of the BMC management network port.

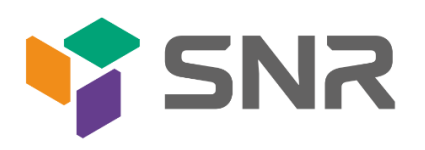

## Appendix

### (Common fault diagnosis)

### No display after power on

- Make sure the monitor cable is properly connected and the power indicator on the monitor lights up when the monitor is powered on.
- Ensure the monitor is connected to the server.
- If the above steps do not resolve the issue, try replacing the monitor with a known working one to confirm if the original monitor is faulty.
- If the issue persists, please contact SNR technical support for further assistance.

### Front Panel Indicator Lights Alarm

• Refer to the instructions in the manual to determine the specific alarm information indicated by the front panel lights and buttons.

• For power failure indicator lights alarm, check if the power module indicator lights on the rear window of the server are abnormal. If the power module indicator lights are normal, please contact SNR technical support for further assistance. If the power module indicator lights are not normal, please ensure that the server, power module, and power cords are functioning correctly.

- For system alarm indicator lights, first check the external environment.
- For other indicator light alarms, please contact SNR technical support for further assistance.

### **Abnormal Hard Drive Indicator Lights**

- Ensure the hard drives are properly installed.
- Refer to the instructions in the manual to determine the specific alarm information indicated by the rear panel lights and buttons.
- Confirm if the RAID card is configured correctly.
- Check for any drive dropouts during OS installation. If this occurs, please contact SNR

technical support for further assistance.

### Unable to Use RAID Card

- Ensure the RAID card is properly installed.
- Try reseating the RAID card and PCIe adapter to confirm if they are functioning correctly.

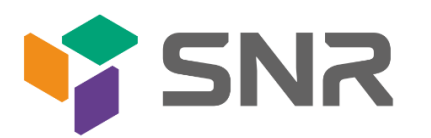

• If the issue persists even after replacing the RAID card with a known working one, restore to factory settings and update the BIOS version. Contact SNR technical support for further assistance.

### **IPMI Connection Failure**

- Confirm if the BMC function is correctly enabled in the BIOS.
- Check if the switch and network cables are functioning properly. If the regular IPMI connection is not effective, check the network environment.
- Set static or dynamic IP and ensure ping connectivity. If the web interface does not open, try using a newer version of Internet Explorer.
- If the problem is not resolved, please contact SNR technical support for further assistance.